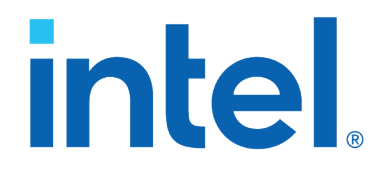

## **Citrix VDI Guide for Intel<sup>®</sup> Data Center GPU Flex Series**

**Setup Reference Guide** 

March 2024

**Revision 1.0** 

Document Number: 819221

# intel

Intel technologies may require enabled hardware, software or service activation.

You may not use or facilitate the use of this document in connection with any infringement or other legal analysis concerning Intel products described herein. You agree to grant Intel a non-exclusive, royalty-free license to any patent claim thereafter drafted which includes subject matter disclosed herein.

No license (express or implied, by estoppel or otherwise) to any intellectual property rights is granted by this document.

The products described may contain design defects or errors known as errata which may cause the product to deviate from published specifications. Current characterized errata are available on request.

Performance results are based on testing as of dates shown in configurations and may not reflect all publicly available updates. See backup for configuration details. No product or component can be absolutely secure.

Performance varies by use, configuration, and other factors. Learn more on the Performance Index site.

Your costs and results may vary.

"Conflict-free" refers to products, suppliers, supply chains, smelters, and refiners that, based on our due diligence, do not contain or source tantalum, tin, tungsten or gold (referred to as "conflict minerals" by the U.S. Securities and Exchange Commission) that directly or indirectly finance or benefit armed groups in the Democratic Republic of the Congo or adjoining countries.

All product plans and roadmaps are subject to change without notice.

Code names are used by Intel to identify products, technologies, or services that are in development and not publicly available. These are not "commercial" names and not intended to function as trademarks.

Intel disclaims all express and implied warranties, including without limitation, the implied warranties of merchantability, fitness for a particular purpose, and non-infringement, as well as any warranty arising from course of performance, course of dealing, or usage in trade.

Copies of documents which have an order number and are referenced in this document may be obtained by calling 1-800-548-4725 or visiting the <u>Intel Resource and Document Center</u>.

© 2024 Intel Corporation. Intel, the Intel logo, Xeon, and other Intel marks are trademarks of Intel Corporation or its subsidiaries. Other names and brands may be claimed as the property of others.

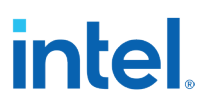

## Contents

| 1 | Intro                                                                                                    | oduction                                                                                                    | 7                                                              |
|---|----------------------------------------------------------------------------------------------------|----------------------------------------------------------------------------------------------------|----------------------------------------------------------------|
|   | 1.1                                                                                                    | Terminology                                                                                                    | 7                                                              |
| 2 | <ul> <li>VMw</li> <li>2.1</li> <li>2.2</li> <li>2.3</li> <li>2.4</li> <li>2.5</li> <li>2.6</li> <li>2.7</li> <li>2.8</li> </ul> | are ESXi* Setup<br>Host BIOS Configuration<br>OS Setup<br>Enable SSH<br>2.3.1 Enable SSH through UEFI<br>2.3.2 Enable SSH through ESXi Host Web Client<br>Installing Intel Data Center Graphics Driver for VMware ESXi Host.<br>Uninstalling Driver<br>Profile Map<br>ECC configuration<br>Profile Configuration<br>2.8.1 Profile Configuration Using `intdcgnu`                                                                                                    | 8<br>9<br>11<br>12<br>13<br>13<br>13<br>14<br>15<br>15         |
| 3 | Enab                                                                                                    | ling SR-IOV VFs for VMware ESXi Host                                                                                                    | 18                                                             |
| - | 3.1<br>3.2                                                                                                    | Enabling SR-IOV<br>Pass-through the VF PCI Device                                                                                                    | . 18<br>. 21                                                   |
| 4 | Citrix                                                                                                    | x* VM Setup                                                                                                    | 23                                                             |
|   | 4.1                                                                                                    | Installing Windows* Enterprise OS                                                                                                    | . 23                                                           |
| 5 | Gues                                                                                                    | t OS Setup                                                                                                    | 27                                                             |
|   | 5.1                                                                                                    | Guest OS Driver Setup                                                                                                    | . 27                                                           |
| 6 | Citrix                                                                                                    | k Virtual Apps and Desktops configuration                                                                                                    | 30                                                             |
|   | 6.1<br>6.2<br>6.3<br>6.4                                                                                                    | Active directory Domain controlled setup<br>Setup Citrix Delivery Controller<br>6.2.1 Join the server to the Domain<br>6.2.2 Install the Citrix Delivery Controller and Citrix Studio<br>6.2.3 Install Citrix Studio<br>6.2.4 Install Citrix StoreFront<br>6.2.5 Delivery Controller Configuration<br>Setup Citrix Virtual Delivery Agent<br>6.3.1 Join the server to the Domain<br>6.3.2 Install the Virtual Delivery Agent<br>Apps and Desktop Virtualization<br>6.4.1 Create Machine Catalogs | . 30<br>. 38<br>42<br>49<br>55<br>. 59<br>59<br>60<br>66<br>66 |
| - | Vaar                                                                                                    | 6.4.2       Create Delivery Group.         6.4.3       Access Virtualized App and Desktop                                                                                                    | 68<br>71                                                       |
| / | KNOV<br>7 1                                                                                                    | Anti-Aliasing                                                                                                    | /4                                                             |
|   | 7.1<br>7.2<br>7.3<br>7.4                                                                                                    | GPU Benchmarking with >1VF/SoC<br>Custom Configuration of VF Local Memory<br>SpecviewPerf Performance                                                                                                    | . 74<br>. 74<br>. 75<br>. 75                                   |

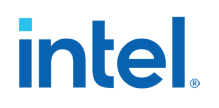

| 76        |
|-----------|
| 76        |
| 75        |
| (>4<br>75 |
| •         |

## **Figures**

8

| Figure 2-1. Screenshot with IP Address                                    | 9    |
|---------------------------------------------------------------------------|------|
| Figure 3-1. VMWare ESXi Window                                            | 18   |
| Figure 3-2. Configure SR-IOV for Data Center GPU Flex 170                 | 19   |
| Figure 3-3. Hardware PCI Devices                                          | 19   |
| Figure 3-4. Virtual Machines Window                                       | 20   |
| Figure 3-5. Edit Settings – Win10_VM1 (ESXi 7.0 U2 virtual machine)       | 21   |
| Figure 4-1. New Virtual Machine Select Creation Type Window               | 23   |
| Figure 4-2. New Virtual Machine Select a name and Guest OS                | 24   |
| Figure 4-3. New Virtual Machine Customize Settings                        | 24   |
| Figure 4-4. Customize settings – existing hard disk                       | 25   |
| Figure 4-5. Customize settings – existing hard disk: Configuration Parame | ters |
|                                                                           | 25   |
| Figure 4-6. Virtual Machines – Power On                                   | 26   |
| Figure 6-1. Screenshot with Server Dashboard                              | 30   |
| Figure 6-2. Screenshot with Add Roles and Features Wizard                 | 31   |
| Figure 6-3. Screenshot with Add Roles and Features Wizard                 | 31   |
| Figure 6-4. Screenshot with Select Server Roles                           | 32   |
| Figure 6-5. Screenshot with Group policy Management                       | 32   |
| Figure 6-6. Screenshot with Confirm Installation Selections               | 33   |
| Figure 6-7. Screenshot with installation progress                         | 33   |
| Figure 6-8. Screenshot with post-deployment Configuration                 | 34   |
| Figure 6-9. Screenshot with forest name selection                         | 34   |
| Figure 6-10. Screenshot with Domain Controller Options                    | 35   |
| Figure 6-11. Screenshot with NetBIOS domain name                          | 35   |
| Figure 6-12. Screenshot with Prerequisites Check                          | 36   |
| Figure 6-13. Screenshot with AD Users and Computers                       | 36   |
| Figure 6-14. Screenshot with IPConfig command                             | 37   |
| Figure 6-15. Screenshot with Updating DNS server details                  | 38   |
| Figure 6-16. Screenshot with Updating DNS server details.                 | 39   |
| Figure 6-17. Screenshot with Updating System Properties                   | 39   |
| Figure 6-18. Screenshot with Joining the Domain                           | 40   |
| Figure 6-19. Screenshot with Add Domain Administrator to local            |      |
| Administrators Group.                                                     | 41   |
| Figure 6-20. Screenshot with Mount Citrix VAD ISO image                   | 42   |
| Figure 6-21. Screenshot with AutoSelect                                   | 43   |
| Figure 6-22. Screenshot with VAD                                          | 43   |
| Figure 6-23. Screenshot with Delivery controller                          | 44   |
| Figure 6-24. Screenshot with Software License agreement                   | 45   |

## intel

| Figure 6-25. Screenshot with | Core components                           | .45 |
|------------------------------|-------------------------------------------|-----|
| Figure 6-26. Screenshot with | Delivery Controller selection             | .46 |
| Figure 6-27. Screenshot with | Features selection                        | .46 |
| Figure 6-28. Screenshot with | Firewall Rules                            | .47 |
| Figure 6-29. Screenshot with | Firewall Rules                            | .47 |
| Figure 6-30. Screenshot with | Diagnostics                               | .48 |
| Figure 6-31. Screenshot with | License Server data                       | .48 |
| Figure 6-32. Screenshot with | VAD Get Started                           | .49 |
| Figure 6-33. Screenshot with | License Agreement                         | .49 |
| Figure 6-34. Screenshot with | Core Components                           | .50 |
| Figure 6-35. Screenshot with | Summary                                   | .51 |
| Figure 6-36. Screenshot with | Get Started                               | 51  |
| Figure 6-37. Screenshot with | StoreFront License Agreement              | 52  |
| Figure 6-38. Screenshot with | Review Prerequisites                      | .53 |
| Figure 6-39. Screenshot with | Ready to Install                          | .53 |
| Figure 6-40. Screenshot with | Successfully Installed                    | .54 |
| Figure 6-41. Screenshot with | Welcome to Citrix Studio                  | .55 |
| Figure 6-42. Screenshot with | Site Name                                 | .55 |
| Figure 6-43. Screenshot with | Database                                  | 56  |
| Figure 6-44. Screenshot with | License Server                            | 56  |
| Figure 6-45. Screenshot with | Connection type                           | .57 |
| Figure 6-46. Screenshot with | Additional Features                       | .57 |
| Figure 6-47. Screenshot with | Finish Studio Installation                | .58 |
| Figure 6-48. Screenshot with | Successful configuration of Citrix Studio | .58 |
| Figure 6-49. Screenshot with | Delivery Agent joining the domain         | .59 |
| Figure 6-50. Screenshot with | Get Started                               | .60 |
| Figure 6-51. Screenshot with | Environment Configuration                 | 61  |
| Figure 6-52. Screenshot with | Core Components                           | 61  |
| Figure 6-53. Screenshot with | Additional components                     | .62 |
| Figure 6-54. Screenshot with | Configure Delivery Controller             | .63 |
| Figure 6-55. Screenshot with | Features selection                        | .63 |
| Figure 6-56. Screenshot with | Firewall configuration                    | .64 |
| Figure 6-57. Screenshot with | Install prerequisites                     | .64 |
| Figure 6-58. Screenshot with | Finish Installation                       | .65 |

## **Tables**

| Table 1-1. Terms and Their Definitions                  | 7  |
|---------------------------------------------------------|----|
| Table 2-1. FLEX 140 Cards Supported Profiles1           | .3 |
| Table 2-2. FLEX 170 Cards Supported Profiles         11 | .4 |

## intel. *Revision History*

| Revision<br>Number | Description                      | Date       |
|--------------------|----------------------------------|------------|
| 1.0                | Initial release of the document. | March 2024 |

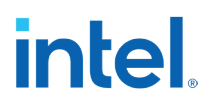

## **1** Introduction

The purpose of this document is to provide Citrix\* VDI (Virtual Desktop Infrastructure) setup for Intel<sup>®</sup> Data Center GPU Flex Series on Intel<sup>®</sup> Xeon<sup>®</sup> platforms, BIOS, OS, drivers which are required to enable VDI.

## 1.1 Terminology

The following acronyms and terms are used in this document.

### **Table 1-1. Terms and Their Definitions**

| Term      | Description                                |
|-----------|--------------------------------------------|
| ATSM      | Arctic Sound-M graphics cards              |
| BDF       | Bus Device Function                        |
| BIOS      | Basic input-output system                  |
| GPU       | Graphics Processing Unit                   |
| Intel GVT | Intel Graphics Virtualization Technology   |
| INTDCGPU  | Intel Data Cetner GPU                      |
| IRC       | Intel Resource Center                      |
| MMIO      | Input-Output Memory Management Unit        |
| PCIe      | Peripheral Component Interconnect Express* |
| PECI      | Platform Environment Control Interface     |
| SRI0-V    | Single Root I/O Virtualization             |

## 2.1 Host BIOS Configuration

Following are the recommended BIOS settings for the Intel Data Center GPU Flex Series card:

- 1. Memory Mapped I/O Size: Set to 1024G or 2048G\*\* if supported.
- 2. MMIO High Base: Set to the maximum value supported (36T-56T depending on the system)
- 3. Memory Mapped I/O above 4 GB: Set to Enabled
- 4. Advanced  $\rightarrow$  Processor Configuration  $\rightarrow$  Intel® Virtualization Technology: Set to Enabled (if using GVT-D pass-thru or SRIOV virtualization)
- 5. Intel® Virtualization Technology for Directed IO: Set to Enabled (if using Intel® Graphics Virtualization Technology (Intel® GVT) pass-thru or SRIOV virtualization)
- 6. SRIOV Support: Set to Enabled (if using SRIOV virtualization) or disabled otherwise.
- 7. System cooling: Set to maximum/performance mode.

For the Intel M50 CYP Server, the settings may be found in the BIOS configuration under the following paths:

- 1. Advanced  $\rightarrow$  PCI Configuration  $\rightarrow$  Memory Mapped I/O Size: Set to 1024G.
- 2. Advanced  $\rightarrow$  PCI Configuration  $\rightarrow$  MMIO High Base: Set to 56T.
- 3. Advanced  $\rightarrow$  PCI Configuration  $\rightarrow$  Memory Mapped I/O above 4 GB: Set to Enabled
- 4. Advanced  $\rightarrow$  Integrated IO Configuration  $\rightarrow$  Intel® VT for Directed IO: Set to Enabled
- 5. Advanced  $\rightarrow$  PCI Configuration  $\rightarrow$  SRIOV Support: Set to Enabled
- 6. Advanced  $\rightarrow$  System Acoustic and Performance Configuration  $\rightarrow$  Performance
- 7. Advanced  $\rightarrow$  Processor Configuration  $\rightarrow$  Intel Virtualization Technology: Set to Enabled

Note that the BIOS configuration may vary depending on the host system. Refer to the host system vendor's BIOS configuration guide for specific instructions.

## **2.2 OS Setup**

Download the latest ESXI OS(8.0.2) build which supports  $Intel^{(8)}$  Data Center GPU Flex Series from VMware website.

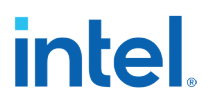

For ESXi installation refer the set-up guide: <u>https://docs.vmware.com/en/VMware-vSphere/8.0/vsphere-esxi-801-installation-setup-guide.pdf</u>

After ESXI is successfully installed, note down the IP address of the server.

#### Figure 2-1. Screenshot with IP Address

| T | nanage this host, go to:    |  |
|---|-----------------------------|--|
| h | tps://10.105.174.43/ (DHCP) |  |
|   |                             |  |
|   |                             |  |
|   |                             |  |
|   |                             |  |
|   |                             |  |
|   |                             |  |
|   |                             |  |
|   |                             |  |
|   |                             |  |

## 2.3 Enable SSH

## 2.3.1 Enable SSH through UEFI

Enable SSH on ESXi via DCUI (Direct Console User Interface)1. Log in to the ESXi host console directly or through a remote console session.

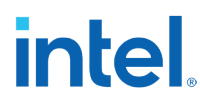

## Figure 2-2. Screenshot with Authentication

| nin name and passwor |                                 |
|----------------------|---------------------------------|
| ind.intel.com.       | d for                           |
| S Default)           |                                 |
| oot                  | ]                               |
| <enter> OK</enter>   | KEsc> Cance                     |
|                      | S Default)<br>Dot<br>KEnter> OK |

2. Navigate to the "Troubleshooting Options" menu.

## Figure 2-3. Screenshot with Troubleshooting Options

| System Custonization                                                                                             | Troubleshooting Options                                                                                |
|----------------------------------------------------------------------------------------------------|----------------------------------------------------------------------------------------------------|
| Configure Password<br>Configure Lockdown Mode                                                                    | То view various troubleshooting mode options like Enable<br>ESXi Shell, Enable SSH and Restart Agents. |
| Configure Management Network<br>Restart Management Network<br>Test Management Network<br>Network Restore Options |                                                                                                    |
| Configure Keyboard<br>Troubleshooting Options                                                                    |                                                                                                    |
| View System Logs                                                                                                 |                                                                                                    |
| View Support Information                                                                                         |                                                                                                    |
| Reset System Configuration                                                                                       |                                                                                                    |
|                                                                                                    |                                                                                                    |

3. Within the Troubleshooting Options menu, locate the option for SSH and select it.

# intel

## Figure 2-4. Screenshot with SSH Options menu

| Troubleshooting Mode Options                                                                               | SSH Support                 |
|----------------------------------------------------------------------------------------------------|-----------------------------|
| Disable ESXi Shell                                                                                         | SSH is Enabled              |
| Uisable SSH<br>Modify ESXi Shell and SSH timeouts<br>Modify DCUI idle timeout<br>Restart Management Agents | Change current state of SSH |
|                                                                                                    |                             |

- 4. Check SSH status, if it is disabled, click enter to enable.
- 5. After enabling SSH, confirm your selection and save the changes.
- 6. Exit the DCUI interface.

## 2.3.2 Enable SSH through ESXi Host Web Client

To establish a connection to the ESXi host, SSH and ESXi Shell must be enabled. Follow these steps:

- 1. Open the ESXi Host WebClient.
- 2. Click on the 'Host' tab and then select the 'Actions' button.
- 3. Next, click on 'Services.' A dropdown menu will appear, allowing you
- to enable SSH and ESXi Shell.

| S Navigator 《                                                 | The live-gta-imageloader.iind.inte                                                  | Lcom                                                                                                    |                           |                                                    |                                                                       |                                                                                                    |
|---------------------------------------------------------------|-------------------------------------------------------------------------------------|----------------------------------------------------------------------------------------------------|---------------------------|----------------------------------------------------|-----------------------------------------------------------------------|----------------------------------------------------------------------------------------------------|
| Montor<br>Winto_VMI<br>Montor<br>Montor<br>Montor<br>More VMI | Get vCenter Server                                                                  | *@ Create/Register VM   0 Shut down 2 Beboot   C<br>ageloader.iind.intel.com<br>8.0.0<br>Normal (not connected to any vCenter Server)<br>0.19 days | Refresh                   | ions<br>st<br>ate/Register VM<br>t down            | CPU<br>UNHD 366 MMY<br>MEMORY<br>USED 5318 C0<br>STORAGE<br>USED 4 TB | FREE 194.5 GHU<br>ON<br>CARRACITY 195 50 GHU<br>PREE 75 50 GHU<br>CARACITY 107 7 00<br>FREE 206 37 00<br>REE 206 37 00<br>CARACITY 109 TB |
| Storage 1 Setworking 1                                        | ESXI Shell for the host i                                                           | Ive-gta-imageloader.lind.intel.com has been mab 📮 Disable 550 sho                                                                                  | ell (SSH)                 | n maintenan Manage                                 | ervices on this host                                                  | *                                                                                                    |
|                                                               | The ESXI shell is enable     SSH is enabled on this i     Hardware     Manufacturer | d on this host. You should disable the shell unless it is necessary for administrative put                                                         | rposes. • • Configuration | missions<br>erate support bundle<br>SSH for Chrome |                                                                       | ×<br>×                                                                                                    |
|                                                               | Model                                                                               | WHITLEY                                                                                                    | vSohere HA state          |                                                    | (VMware, inc.)<br>Not configured                                      |                                                                                                    |
|                                                               | > CPU<br>CPU<br>B Memory                                                            | 48 CPUs x intel(R) Xeon(R) Gold 6336Y CPU @ 2.400Hz<br>127.7 G8                                                                                    | > vMotion                 |                                                    | Supported                                                             |                                                                                                    |
|                                                               | Recent tasks                                                                        |                                                                                                    |                           |                                                    |                                                                       |                                                                                                    |
|                                                               | Task                                                                                | ✓ Target ✓ Initiator ✓ Ourued                                                                                                    | ~ Starte                  | d v Re                                             | sult *                                                                | ✓ Completed ▼                                                                                                    |

### Figure 2-5. Screenshot with Web Client

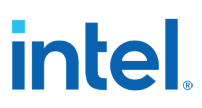

## 2.4 Installing Intel Data Center Graphics Driver for VMware ESXi Host

- Download the ESXI PF driver and Idcgputools package from Intel public website. <u>https://www.intel.com/content/www/us/en/download/786751/intel-data-</u> center-graphics-driver-for-vmware-esxi.html
- 2. Open a secure shell (SSH) connection to the target ESXi host (SSH needs to be enabled to perform this operation).
- 3. Put the system in maintenance mode.

### esxcli system maintenance Mode set -e=1

1. Copy the driver component package to the ESXi server '/tmp' folder.

Here is an example of using the Linux\* `scp` utility to copy the file from the downloaded location to the remote/target ESXi server located at 10.10.10.10:

### scp \*-idcgpu-\*.zip root@10.10.10.10:/tmp

2. Copy the esxcli plugin component to the ESXi server.

### scp \*-idcgputools-\*.zip root@10.10.10.10:/tmp

3. Install the idcgpu component.

### esxcli software component apply --no-sig-check -d /tmp/\*-Intelidcgpu-\*.zip

Note: This step can take some time (30+ seconds).

4. Install the idcgputools component.

#### esxcli software component apply --no-sig-check -d /tmp/\*-Intelidcgputools-\*.zip

5. Reboot the system to complete driver installation:

#### reboot

6. If the Intel® Data Center Graphics Driver loaded without errors, the idcgpu module is present in the list of system modules:

### esxcfg-module -l | grep idcgpu idcgpu 0 4868

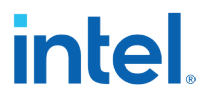

- 7. If the idcgputools component is installed correctly, then 'intdcgpu' namespace is present when `esxcli` is run.
- 8. Exit maintenance mode.

esxcli system maintenanceMode set -e=0

## 2.5 Uninstalling Driver

- 1. Open an SSH connection to the target ESXi host.
- 2. Shut down all running VMs.
- 3. Uninstall the idcgputools component.

#### esxcli software component remove -n Intel-idcgputools

4. Uninstall the idcgpu component.

#### esxcli software component remove -n Intel-idcgpu

5. Reboot the system to complete the removal process.

reboot

## 2.6 Profile Map

The following table defines the available profiles for Flex 140 and Flex 170 cards.

The following are the available profiles for Intel Data Center GPU Flex 140 and Flex 170.

For more details refer to the Intel Datacenter GPU Series for VDI document solution: <u>https://www.intel.com/content/www/us/en/products/docs/discrete-gpus/data-center-gpu/flex-series/vdi-solution-brief.html</u>

### Table 2-1. FLEX 140 Cards Supported Profiles

|              |            | VFs | /SOC | Memory p | er VF(MB) |
|--------------|------------|-----|------|----------|-----------|
| Profile Name | Profile ID | Min | Max  | ECC On   | ECC off   |
| ATSM75_V1    | 2          | 1   | 1    | 4198     | 5120      |
| ATSM75_V3    | 3          | 1   | 3    | 1398     | 1706      |
| ATSM75_V6    | 4          | 1   | 6    | 698      | 853       |

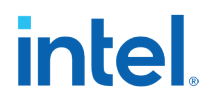

Illustration: with 1x Flex 140 card which has two SOCs, up to 12 VFs are supported using ATSM75-V6 Profile,

| Profile Name | Profile ID | VFs | /SOC | Memory pe | er VF (MBs) |
|--------------|------------|-----|------|-----------|-------------|
|              |            | Min | Max  | ECC On    | ECC Off     |
| ATSM150_V1   | 2          | 1   | 1    | 12902     | 15360       |
| ATSM150_V2   | 3          | 1   | 2    | 6450      | 7680        |
| ATSM150_V4   | 4          | 1   | 4    | 3224      | 3840        |
| ATSM150_V5   | 5          | 1   | 5    | 2580      | 3072        |
| ATSM150_V8   | 6          | 1   | 3    | 1612      | 1920        |
| ATSM150_V16  | 7          | 1   | 16   | 806       | 960         |

## Table 2-2. FLEX 170 Cards Supported Profiles

Illustration: with 1x Flex 170 card which has 1 SOCs, up to 16 VFs are supported using ATSM150\_V16 Profile,

## 2.7 ECC configuration

ECC on provides additional data integrity protection by detecting and correcting errors in GPU memory, while ECC off may increase the GPU performance.

- Enable maintenance mode for system updates: esxcli system maintenanceMode set -e=1
- 2. Display the list of Flex 140 devices: esxcli intdcgpu devices list

For illustration purposes, let's assume the following Flex 140 devices: - Intel(R) Data Center GPU Flex 140 (56c1) with SBDF "0000:51:00.0" (20736) with 0 VFs

- Intel(R) Data Center GPU Flex 140 (56c1) with SBDF "0000:56:00.0" (46848) with 0 VFs

3. Verify ECC status on each GPU:

-d: The bus ID of the PCI device (e.g., 0000:51:00.0) (required) -s: The ECC state to be set on a device. Host needs a reboot for this setting to take effect (required)

- -s=0: Disable ECC on
- -s=1: Enable ECC on

esxcli intdcgpu configuration boot ecc get -d 0000:51:00.0 esxcli intdcgpu configuration boot ecc get -d 0000:56:00.0

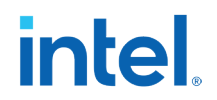

4. Disable ECC on each Flex GPU:

esxcli intdcgpu configuration boot ecc set -d 0000:51:00.0 -s=0 esxcli intdcgpu configuration boot ecc set -d 0000:56:00.0 -s=0

 Enable ECC on each Flex GPU esxcli intdcgpu configuration boot ecc set -d 0000:51:00.0 -s=1 esxcli intdcgpu configuration boot ecc set -d 0000:56:00.0 -s=1

6. ECC state changes require a system reboot. Perform a system reboot. *reboot* 

### Figure 2-6. Screenshot with Authentication

```
[root@WIN-PB8KS0126H4:~] esxcli system maintenanceMode set -e=1
Maintenance mode is already enabled.
[root@WIN-PB8KS0126H4:~] esxcli intdcgpu devices list
Supported devices:
1: Intel(R) Data Center GPU Flex 140 (56c1) with SBDF "0000:51:00.0" (20736) with 6 VFs
2: Intel(R) Data Center GPU Flex 140 (56c1) with SBDF "0000:56:00.0" (22016) with 0 VFs
[root@WIN-PB8KS0126H4:~] esxcli intdcgpu configuration boot ecc get -d 0000:51:00.0
Current ECC State: 1, Pending ECC State: 1
[root@WIN-PB8KS0126H4:~] esxcli intdcgpu configuration boot ecc get -d 0000:56:00.0
Current ECC State: 1, Pending ECC State: 1
[root@WIN-PB8KS0126H4:~] esxcli intdcgpu configuration boot ecc set -d 0000:56:00.0 -s=0
Current ECC State: 1, Pending ECC State: 0
Current ECC state: 1, Pending ECC State: 0
Current ECC state: 1, Pending ECC State: 0
Current ECC state: 1, Pending ECC State: 0
Current ECC state: 1, Pending ECC State: 0
Current ECC state: 1, Pending ECC State: 0
Current ECC state: 1, Pending ECC State: 0
Current ECC state: 1, Pending ECC State: 0
Current ECC state: 1, Pending ECC State: 0
Current ECC state: 1, Pending ECC State: 0
Current ECC state: 1, Pending ECC State: 0
Current ECC state: 1, Pending ECC State: 0
Current ECC state: 1, Pending ECC state: 0
Current ECC state: 1, Pending ECC state: 0
Current ECC state: 1, Pending ECC state: 0
Current ECC state: 1, Pending ECC state: 0
Current ECC state: 1, Pending ECC state: 0
Changes to ECC state requires a reboot
[root@WIN-PB8KS0I26H4:~] reboot
```

## 2.8 **Profile Configuration**

Profile configuration for the Flex GPU can be accomplished through two methods.

## 2.8.1 **Profile Configuration via Module Parameters**

- List Available Module Parameters: exclaim system module parameters list -m idcgpu
- 8. Clear Existing Module Parameters: esxcli system module parameters clear -m idcgpu
- Set Parameters Using Command: esxcli system module parameters set -m idcgpu -a -p "<param\_name>=<param\_value(s)>"

#### 10. List Devices:

Each device is identified with an ID for parameter targeting. Example:

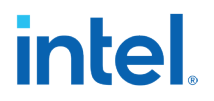

esxcli intdcgpu devices list 1: Intel Data Center GPU Flex 140 (56c1) with SBDF "0000:46:00.0" (17920) with 1 VFs 2: Intel Data Center GPU Flex 140 (56c1) with SBDF "0000:4a:00.0" (18944) with 0 VFs

To configure devices via module parameters:

esxcli system module parameters set -m idcgpu -a -p "ids=17920,18944"

#### esxcli system module parameters set -m idcgpu -a -p "profile=1,1"

11. Reload Driver:

Execute the following commands to apply changes immediately:

esxcfg-module -u idcgpu # unloads module if already running.
kill -HUP \$(cat /var/run/vmware/vmkdevmgr.pid)

#### Figure 2-7. Screenshot with Module Parameter

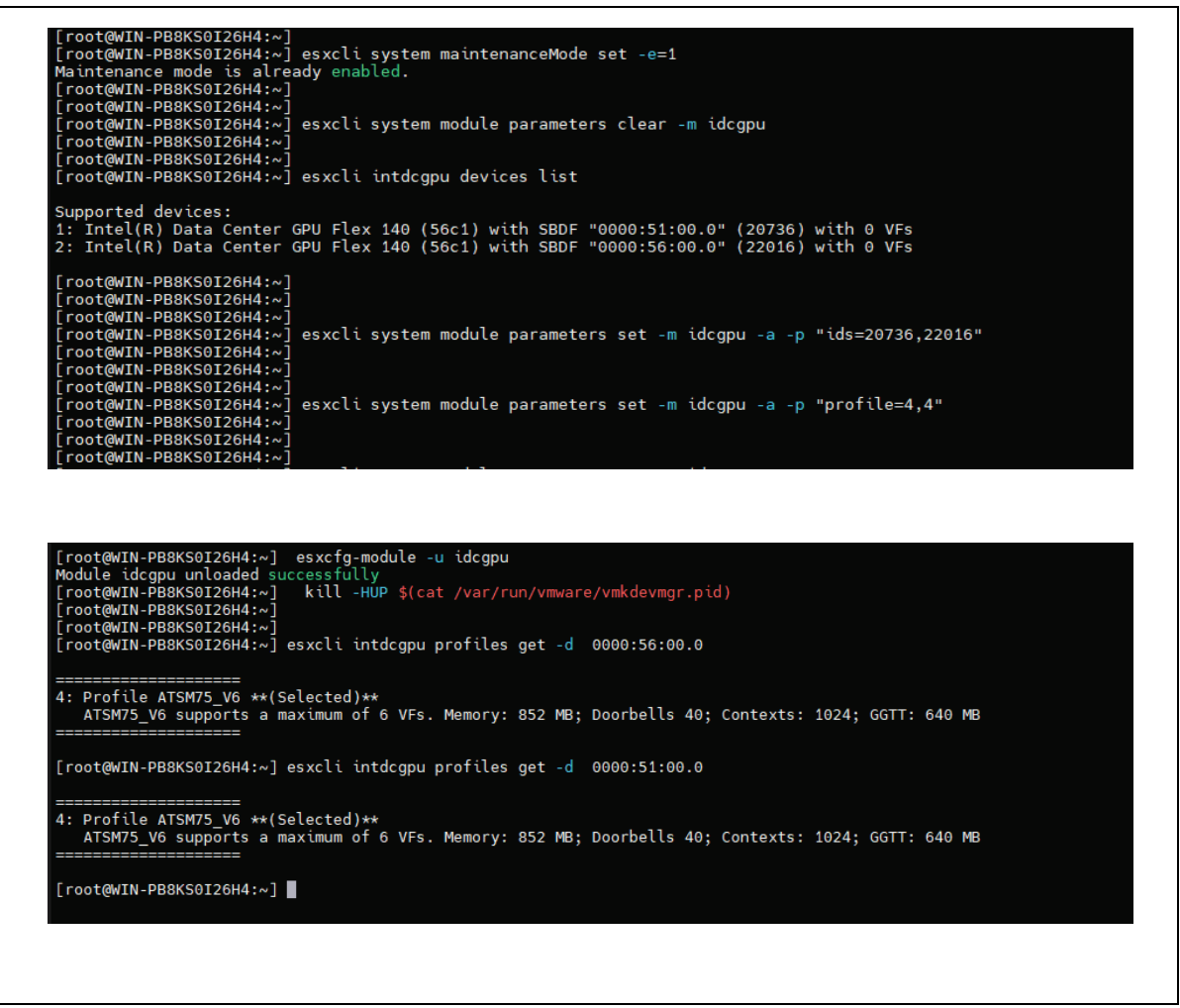

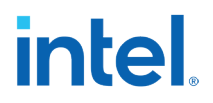

## 2.8.2 Profile Configuration Using `intdcgpu`

To configure profiles using the Intel `intdcgpu` tool, follow these steps. Please note that configurations made using this method are not persistent and will be removed upon server reboot or idcgpu reload:

- 1. Get Device List: esxcli intdcgpu devices list
- Specify Desired Profile: esxcli intdcgpu profiles set -d <device id> -p <profile number> profile number: specified in Section 2.5 Profile Map Example : esxcli intdcgpu profiles set -d 0000:bc:00.0 -p 2
- Verify Selected Profile: esxcli intdcgpu profiles get -d <device id> Example : esxcli intdcgpu profiles get -d 0000:bc:00.0

These commands allow you to list the available devices, set a desired profile for a specific device, and verify the selected profile respectively.

#### Figure 2-8. Screenshot with intdcgpu

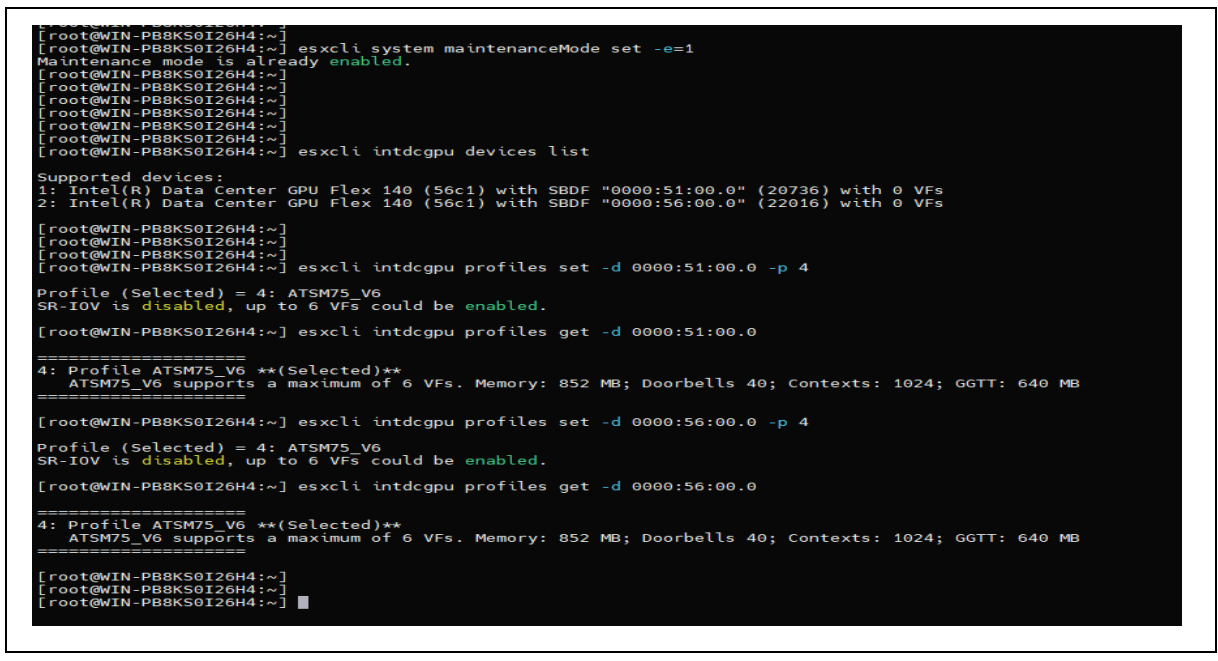

## intel. *3 Enabling SR-IOV VFs for VMware ESXi Host*

## 3.1 Enabling SR-IOV

- 1. Access ESXi Host UI:
  - Log in to the ESXi Host UI.
  - Navigate to 'Host'  $\rightarrow$  'Manage'  $\rightarrow$  'Hardware' tab.

## Figure 3-1. VMWare ESXi Window

| * 🔄 Host               | System Hardware  | Licensing Packages Services Security & users                                                                                                    |                                                       |                                |
|------------------------|------------------|----------------------------------------------------------------------------------------------------|-------------------------------------------------------|--------------------------------|
| Manage                 |                  |                                                                                                    |                                                       |                                |
| Monitor                | PCI Devices      | Toggle passthrough / Configure SR-IOV / Hardware label 📓 Reboot host   C Refresh                                                                                                    |                                                       | (Q, b3 ×                       |
| 🖞 Virtual Machines 🛛 🚺 | Power Management | . Address Secription                                                                                                    | SR-IOV                                                | Passthrough 🔗 Hardware Label 🔗 |
| * 🔂 Win10_VM1          |                  | 0000/b2/00.6 Intel Comprision Data Center CPU Elay 170                                                                                                    | Not canable                                           | Activa                         |
| Monitor                |                  | 0000.b3.00.5 Intel Corporation Data Center GPU Flex 170                                                                                                    | Not capable                                           | Active                         |
| More VMs               |                  | 0000 h3:00 4 Intel Corporation Data Center GPU Flex 170                                                                                                    | Not capable                                           | Active                         |
| Storage                |                  | 0000 b3 00 3 Intel Corporation Data Center GPU Flex 170                                                                                                    | Not capable                                           | Active                         |
| Metworking             |                  | 0000:b3:00.2 Intel Corporation Data Center GPU Flex 170                                                                                                    | Not capable                                           | Active                         |
|                        |                  | 0000/b3:00.1     Intel Corporation Data Center GPU Flex 170                                                                                                    | Not capable                                           | Active                         |
|                        |                  | 0000/b3.00.0 Intel Corporation Data Center GPU Flex 170                                                                                                    | Active                                                | Disabled                       |
|                        |                  | Data Center GPU Filex 170           ID         000000000         Vendor Name           Devce ID         0.656.0         Class ID           Vendor ID         0.680.6         Stotewice ID           Vendor ID         0.680.6         Stotewice ID           Bis         0.63         Stot | Intel Corporation<br>0x380<br>0x4905<br>0x4086<br>0x0 |                                |
|                        | 🕄 Recent tasks   |                                                                                                    |                                                       |                                |
|                        | Task             | v Target v Initiator v Queued v Started                                                                                                    | ✓ Result ▲                                            | ✓ Completed ▼                  |
|                        | Task             | ✓ Target ✓ Initiator ✓ Queued ✓ Started                                                                                                    | ✓ Result ▲                                            | ✓ Completed ▼                  |

- 2. Configure SR-IOV:
  - a. Click on 'Configure SR-IOV'.
  - b. A small window will pop up.
  - c. Specify the number of VFs to be created, ensuring a 1:1 mapping between VFs and VMs.
  - d. Click 'Save' and refresh the ESXi Host Page.

# intel.

| 'ower Management | C. Address     | Description       |                             |                      | SR-IOV                     | <ul> <li>Passthrough</li> </ul> | 😦 Hai |
|------------------|----------------|-------------------|-----------------------------|----------------------|----------------------------|---------------------------------|-------|
|                  | O 0000:b3:00.6 | Intel Corporatio  | on Data Center GPU Flex 170 |                      | Not capable                | Active                          |       |
|                  | O.0000:b3:00.5 | Intel Corporatio  | on Data Center GPU Flex 170 |                      | Not capable                | Active                          |       |
|                  | 0000:b3:00.4   | Intel Corporatio  | on Data Center GPU Flex 170 |                      | Not capable                | Active                          |       |
|                  | 0000:b3:00.3   | Intel Corporatio  | on Data Center GPU Flex 170 |                      | Not capable                | Active                          |       |
|                  | O 0000:b3:00.2 | Intel Corporatio  | on Data Center GPU Flex 170 |                      | Not capable                | Active                          |       |
|                  | 🗆 🥖 Configure  | SR-IOV for Data 0 | Center GPU Flex 170         |                      | Not capable                | Active                          |       |
|                  | Quick fi       |                   | ● Yes ○ No                  |                      | Active                     | Disabled                        |       |
|                  | Virtual func   | tions             | 16 Maximum                  | 31                   |                            |                                 |       |
|                  |                |                   |                             | Save Cancel Name     | Intel Corporation<br>0x380 |                                 |       |
|                  |                | Vendor ID         | 0x8086                      | Subdevice ID         | 0x4905                     |                                 |       |
|                  |                | Function<br>Bus   | 0x0<br>0xb3                 | Subvendor ID<br>Slot | 0x8086<br>0x0              |                                 |       |

### Figure 3-2. Configure SR-IOV for Data Center GPU Flex 170

3. Verify VF Creation:

If VF creation is successful, the BDF (Bus, Device, Function) details of all the VFs will be listed.

### Figure 3-3. Hardware PCI Devices

| vmware <sup>,</sup> ESXi <sup>,</sup> |                                 |                                                                                     | root@10.190.188.172 - Help   | • Q Search •                             |
|---------------------------------------|---------------------------------|-------------------------------------------------------------------------------------|------------------------------|------------------------------------------|
| Navigator                             | localhost.lind.intel.com - Mana | e                                                                                   |                              |                                          |
| ▼ 📓 Host                              | System Hardware Lice            | nsing Packages Services Security & users                                            |                              |                                          |
| Manage<br>Monitor                     | PCI Devices                     | 🎖 Toggle passthrough 🥜 Configure SR-IOV 🧳 Hardware label  🚯 Reboot host    CRefresh |                              | Q b3 N                                   |
| Virtual Machines                      | Power Management                | C. Address Securition                                                               | SR-IOV SR-IOV                | 😸 Hardware Label 😞                       |
| Monitor                               |                                 | 2. 0000:b3:00.6 Intel Corporation Data Center GPU Flex 170                          | Not capable Active           |                                          |
| More VMs                              |                                 | 2 0000:b3:00.5 Intel Corporation Data Center GPU Flex 170                           | Not capable Active           |                                          |
| ) El Storage                          |                                 | 0000:b3:00.4 Intel Corporation Data Center GPU Flex 170                             | Not capable Active           |                                          |
| Q Networking                          |                                 | 2. 0000:b3:00.3 Intel Corporation Data Center GPU Flex 170                          | Not capable Active           |                                          |
|                                       |                                 | 0000:b3:00.2 Intel Corporation Data Center GPU Flex 170                             | Not capable Active           |                                          |
|                                       |                                 | 0000:b3:00.1 Intel Corporation Data Center GPU Flex 170                             | Not capable Active           |                                          |
|                                       |                                 |                                                                                     | Active Disabled              |                                          |
|                                       |                                 | Quick filters V                                                                     |                              | 17 items                                 |
|                                       | [4] Recent tasks                |                                                                                     |                              |                                          |
|                                       | 5 Recent tasks                  | a Target a leiteter a Ouward a Stated                                               | A Deput a                    | Completed =                              |
|                                       | IdSK                            | <ul> <li>ranger</li> <li>innuaron</li> <li>Queued</li> <li>Started</li> </ul>       | <ul> <li>Result A</li> </ul> | <ul> <li>Completed</li> <li>V</li> </ul> |
|                                       |                                 |                                                                                     |                              |                                          |

Attaching VFs to VMs:

- 1. Power Off VMs:
  - a. Under 'Virtual Machines', power off all VMs if they were previously powered on.
- 2. Edit VM Settings:
  - a. Select each VM.

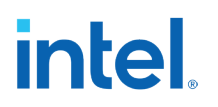

- b. Click on the 'Actions' button  $\rightarrow$  'Edit Settings'.
- c. The PCI details will appear.

## Figure 3-4. Virtual Machines Window

| ware ESXi                                                                                                    | AA                                         |                                   |                             |                               | root@1          | 0.190.188.172 • Help • | Q Search      |
|----------------------------------------------------------------------------------------------------|--------------------------------------------|-----------------------------------|-----------------------------|-------------------------------|-----------------|------------------------|---------------|
| Navigator                                                                                                    | 5 localhost.iind.intel.com - Virtual Machi | nes                               |                             |                               |                 |                        |               |
| Host                                                                                                    | 1 Create / Register VM                     | e Power on Power off II Su        | spend C Refresh             | Actions                       |                 |                        | Q Search      |
| Monitor                                                                                                    | Virtual machine                            | v Status v                        | Used space                  | Win10_VM1                     | Host name       | → Host CPU             | ✓ Host memory |
| Vistual Machines                                                                                                    | R) Win10 VM1                               | Normal                            | 183.01 GB                   | Power                         | Unknown         | 0 MHz                  | 0 MB          |
| C white the second second seco | U. B Win10 VM2                             | Normal                            | 176.24 GB                   | To Guest OS                   | ▶ Unknown       | 0 MHz                  | 0 MB          |
| Monitor                                                                                                    | 0 👔 Win10_VM3                              | Normal                            | 177.57 GB                   | Snapshots                     | Unknown         | 0 MHz                  | 0 MB          |
| More VMs                                                                                                    | 🗆 🎒 Win10_VM4                              | Normal                            | 177.47 GB                   | Console                       | Unknown         | 0 MHz                  | 0 MB          |
| Storage                                                                                                    | C. B WinServ19_VM1                         | Normal                            | 120.27 GB                   | S Autostart                   | Unknown         | 0 MHz                  | 0 MB          |
| Networking                                                                                                    | WinServ19_VM2                              | Normal                            | 118.73 GB                   | R Upgrade VM Compatibility    | Unknown         | 0 MHz                  | 0 MB          |
|                                                                                                    | Quick filters                              | ~                                 |                             | Export                        |                 |                        | 6 iten        |
|                                                                                                    |                                            |                                   |                             | Export With Images            |                 |                        |               |
|                                                                                                    |                                            | Win10 VM1                         |                             |                               |                 |                        |               |
|                                                                                                    |                                            | Guest OS Microsoft                | Windows 10 (64-bit) VBS not | Edit settings                 |                 |                        | 0 MHz         |
|                                                                                                    |                                            | Compatibility<br>VMware Tools Yes |                             | Be Edit the settings for this | virtual machine |                        | MEMORY        |
|                                                                                                    |                                            | CPUs 8                            |                             | Edit notes                    |                 |                        | 0 B           |
|                                                                                                    |                                            | Memory 8 GB                       |                             | 🔊 Rename                      |                 |                        | STORAGE       |
|                                                                                                    |                                            |                                   |                             |                               |                 |                        | 183.01 GB     |
|                                                                                                    |                                            |                                   |                             | Unregister                    |                 |                        |               |
|                                                                                                    |                                            |                                   |                             | Experience Delete             |                 |                        |               |
|                                                                                                    | T Becent tasks                             |                                   |                             | 😮 Help                        | -               |                        |               |
|                                                                                                    | Task                                       | Target v Initia                   | itor v Queur                | Copen in a new window         | ✓ Result ▲      |                        | ✓ Completed ▼ |
|                                                                                                    |                                            |                                   |                             |                               | Treating and    |                        | sampletod .   |

- 3. Attach VFs to VMs:
  - a. Review the PCI details.
  - b. Click 'Save' for each VM to attach VFs.
  - c. Repeat the process for all intended VMs.
- 4. Refresh UI and Power On VMs:
  - a. Refresh the ESXi UI page once all VFs have been attached.
  - b. Power on all VMs.
  - c. Log in to each VM using the respective IP address using any remote agents.

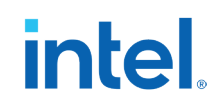

| Memory             | 8 GB ~                            |             |   |
|--------------------|-----------------------------------|-------------|---|
| ▶ 🛄 Hard disk 1    | 96 GB ~                           |             |   |
| ► 🔚 Hard disk 2    | 512 GB ~                          |             |   |
| SCSI Controller 0  | LSI Logic SAS                     | ~           |   |
| SATA Controller 0  |                                   |             |   |
| USB controller 1   |                                   | ~           | ( |
| Retwork Adapter 1  | VM Network                        | V Connect   | ( |
| ► 🗐 CD/DVD Drive 1 | Host device                       | ✓ □ Connect | ( |
| Video Card         | Default settings                  | ~           |   |
| PCI device 1       | Data Center GPU Flex 170 - 0000:b | 3:00.1      | ( |

#### Figure 3-5. Edit Settings – Win10\_VM1 (ESXi 7.0 U2 virtual machine)

## **3.2 Pass-through the VF PCI Device**

Here are the steps to attach Intel $\mbox{\ensuremath{\mathbb{R}}}$  GPU Flex VFs to a virtual machine in VMware ESXi:

- 1. Log in to the target ESXi host via vSphere Host Client.
- 2. In the left pane, click on "VMs."
- 3. In the center pane, click on the desired Virtual Machine. Ensure that the VM is powered off.
- 4. To edit the virtual machine's settings, click "Edit." A pop-up window with the VM settings appears.
- 5. Click "Add other Device" and select "PCI device."
  - a. The new PCI device has been added. By default, it selects the first VF in the system, which may not be an Intel® GPU Flex VF since there could be other PCI devices in the system.
  - b. To select an Intel® GPU Flex VF, click the drop-down list and choose the desired PCI device with "GPU Flex" in the name. The BDFs listed here match the output of the `lspci | grep -i display` command. Add additional VFs by repeating this step.
- 6. All memory for the VM must be reserved. Expand "Memory" and set "Reserve all guest memory (All locked)" checkbox.
- 7. Click "Save."
- 8. To edit the virtual machine's settings, click "Edit."
- 9. Click the "VM Options" tab in the pop-up window.
- 10. Click the "Advanced" row to be expanded.

# intel.

- 11. Click "Edit Configuration." A "Configuration Parameters" pop-up displays.
- 12. Click "+ Add parameter". A new row is inserted at the bottom, populated with the following text, "Click to edit key."
- 13. Enter "pciPassthru.use64bitMMIO" in the key box.
- 14. Enter "True" in the Value field on the right.
- 15. Repeat step 'f' and return here.
- 16. Enter "pciPassthru.64bitMMIOSizeGB" in the key box.
- 17. Enter "64" in the Value field on the right.
- 18. To dismiss the pop-up, click OK.
- 19. To commit the changes, click Save.

Now the server has one or more VFs attached to your guest, and the VM is ready to be powered on.

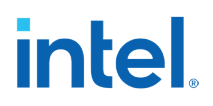

## 4 Citrix\* VM Setup

This section contains information and instructions for setting up VMware VM.

## 4.1 Installing Windows\* Enterprise OS

1. Initiate VM Creation:

In the system where VF creation and provisioning are completed, click on 'Create a new virtual machine' and click Next.

## Figure 4-1. New Virtual Machine Select Creation Type Window

| 🔁 New virtual machine                                                                  |                                                                                          |                                                                                                    |
|----------------------------------------------------------------------------------------|------------------------------------------------------------------------------------------|----------------------------------------------------------------------------------------------------|
| 1 Select creation type<br>2 Select a name and guest OS<br>2 Select a name and guest OS | Select creation type<br>How would you like to create a Virtual Machine?                  |                                                                                                    |
| 3 Select storage<br>4 Customize settings<br>5 Ready to complete                        | Create a new virtual machine                                                             | This option guides you through creating a new virtual<br>machine. You will be able to customize processors, memory, |
|                                                                                        | Deploy a virtual machine from an OVF or OVA file<br>Register an existing virtual machine | network connections, and storage. You will need to install a<br>guest operating system after creation.              |
|                                                                                        |                                                                                          |                                                                                                    |
|                                                                                        |                                                                                          |                                                                                                    |
|                                                                                        |                                                                                          |                                                                                                    |
|                                                                                        |                                                                                          |                                                                                                    |
|                                                                                        |                                                                                          |                                                                                                    |
| <b>vm</b> ware                                                                         |                                                                                          |                                                                                                    |
|                                                                                        |                                                                                          | Back Next Finish Cancel                                                                                             |

2. Specify VM Details:

Provide an appropriate name for the VM and choose the OS details.

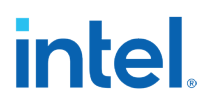

Figure 4-2. New Virtual Machine Select a name and Guest OS

| 1 Select creation type       | Select a name and gue                                   | est OS                                                                          |              |  |  |
|------------------------------|---------------------------------------------------------|---------------------------------------------------------------------------------|--------------|--|--|
| 2 Select a name and guest OS | Specify a unique name and OS                            |                                                                                 |              |  |  |
| Customize settings           |                                                         |                                                                                 |              |  |  |
| Ready to complete            | Vame Win10_VM1                                          |                                                                                 |              |  |  |
|                              | Virtual machine names can contain                       | up to 80 characters and they must be unique within each ESXi instance.          |              |  |  |
|                              | Identifying the guest operating system<br>installation. | em here allows the wizard to provide the appropriate defaults for the operation | ating system |  |  |
|                              | Compatibility                                           | ESXi 7.0 U2 virtual machine                                                     | ~            |  |  |
|                              | Guest OS family                                         | Windows                                                                         | ~            |  |  |
|                              | Guest OS version                                        | Microsoft Windows 10 (64-bit)                                                   | ~            |  |  |
|                              |                                                         | Enable Windows Virtualization Based Security                                    |              |  |  |
|                              |                                                         |                                                                                 |              |  |  |
|                              |                                                         |                                                                                 |              |  |  |
|                              |                                                         |                                                                                 |              |  |  |
|                              |                                                         |                                                                                 |              |  |  |
|                              |                                                         |                                                                                 |              |  |  |
|                              |                                                         |                                                                                 |              |  |  |
| <b>vm</b> ware*              |                                                         |                                                                                 |              |  |  |

- 3. Storage Configuration:
  - Choose the appropriate storage details in the next tab and click 'Next'.

## Figure 4-3. New Virtual Machine Customize Settings

| Select creation type<br>Select a name and guest OS<br>Select storage | Customize settings<br>Configure the virtual machine hardwa | re and virtual machine additional options |
|----------------------------------------------------------------------|------------------------------------------------------------|-------------------------------------------|
| Customize settings<br>Ready to complete                              | Virtual Hardware VM Options                                | ]                                         |
|                                                                      | Add hard disk M Add netwo                                  | rk adapter 🗧 Add other device             |
|                                                                      | CPU                                                        | 8 ~ ()                                    |
|                                                                      | 🔻 🌆 Memory                                                 |                                           |
|                                                                      | RAM                                                        | 8192 MB ~                                 |
|                                                                      | Reservation                                                | 4096 ~ MB ~                               |
|                                                                      |                                                            | Reserve all guest memory (All locked)     |
|                                                                      | Limit                                                      | Unlimited  V MB V                         |
|                                                                      | Shares                                                     | Normal V 1000 V                           |
|                                                                      | Memory Hot Plug                                            |                                           |
| <b>vm</b> ware                                                       | ▶ 🚍 Hard disk 1                                            | 96 GB 🗸 😣                                 |
|                                                                      |                                                            |                                           |

4. Customize Virtual Hardware:

In the 'Customize Settings' page under the 'Virtual Hardware' tab: Attach the thin vmdk image that has been created by clicking on 'Add Hard Disk'  $\rightarrow$  'Add Existing Hard disk'.

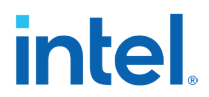

- Click on the 'VM Options' and update the highlighted options under 'Boot Options' and 'Advanced' options.
- Click on 'Edit Configuration' to open a new window.

## Figure 4-4. Customize settings – existing hard disk

| Select creation type<br>Select a name and guest OS<br>Select storage | Customize settings<br>Configure the virtual machine hardware a           | and virtual machine additional options |  |  |  |  |
|----------------------------------------------------------------------|--------------------------------------------------------------------------|----------------------------------------|--|--|--|--|
| Customize settings<br>Ready to complete                              | Virtual Hardware VM Options                                              | _                                      |  |  |  |  |
|                                                                      | Add hard disk Add network adapter Add other device Add other device      |                                        |  |  |  |  |
|                                                                      | Existing hard disk                                                       | 8 0                                    |  |  |  |  |
|                                                                      | <ul> <li>New persistent memory dis Exis</li> <li>New raw disk</li> </ul> | 8192 MB ~                              |  |  |  |  |
|                                                                      | Reservation                                                              | 4096 V MB V                            |  |  |  |  |
|                                                                      |                                                                          | Reserve all guest memory (All locked)  |  |  |  |  |
|                                                                      | Limit                                                                    | Unlimited ~ MB ~                       |  |  |  |  |
|                                                                      | Shares                                                                   | Normal          1000                   |  |  |  |  |
|                                                                      | Memory Hot Plug                                                          | Enabled                                |  |  |  |  |
| <b>vm</b> ware                                                       | ▶ 🚍 Hard disk 1                                                          | 96 GB ~                                |  |  |  |  |
|                                                                      |                                                                          |                                        |  |  |  |  |

 Edit Configuration: In the new window, click on 'Add Parameter'. Add the following key-value pairs: pciPassthru.use64bitMMIO=TRUE pciPassthru.64bitMMIOSizeGB=1024

#### Figure 4-5. Customize settings – existing hard disk: Configuration Parameters

| Select creation type<br>Select a name and guest OS | Customize settings<br>Configure the virtual machine hardware a | and virtual machine additional ( | options  |           |
|----------------------------------------------------|----------------------------------------------------------------|----------------------------------|----------|-----------|
| Select storage<br>Customize settings               | Virtual Hardware VM Options                                    |                                  |          |           |
| Ready to complete                                  | Add hard disk                                                  | idapter 🗧 Add other device       | 2        |           |
|                                                    | Existing hard disk                                             | 8 ~ 1                            |          |           |
|                                                    | New persistent memory dis Exist     New raw disk               | in ) hard disk<br>8192 MB        | ~        |           |
|                                                    | Reservation                                                    | 4096<br>✓ Reserve all guest mem  | ✓ MB ✓   |           |
|                                                    | Limit                                                          | Unlimited                        | ~ MB ~   |           |
|                                                    | Shares                                                         | Normal                           | ✓ 1000 ✓ |           |
|                                                    | Memory Hot Plug                                                | Enabled                          |          |           |
| <b>vm</b> ware <sup>®</sup>                        | ▶ 🚍 Hard disk 1                                                | 96 GB                            | $\sim$   | $\otimes$ |

# intel

| 4 | Configuration Parameters           |       |          |         |
|---|------------------------------------|-------|----------|---------|
|   | + Add parameter 🗙 Delete parameter |       | Q Search |         |
|   | Key ~                              | Value |          | ~       |
|   | pciPassthru.use64bitMMIO           | TRUE  |          |         |
|   | pciPassthru.64bitMMIOSizeGB        | 1024  |          |         |
|   |                                    |       |          |         |
|   |                                    |       |          |         |
|   |                                    |       |          |         |
|   |                                    |       |          |         |
|   |                                    |       |          |         |
|   |                                    |       |          |         |
|   |                                    |       | 2 ite    | ms<br>∡ |
|   |                                    |       |          |         |
|   |                                    |       | ОК Са    | ncel    |
|   |                                    |       |          | A       |

## 2. Finalize VM Creation:

• Click 'Next' and 'Finish' to complete the VM creation process.

## 3. Power On VM:

- After the VM is successfully created, it will appear in the list.
- Click on 'Power On' to login to the VM.

## Figure 4-6. Virtual Machines – Power On

| avigator         | Discalhost.iind.intel.com - Virtual Machines  |                 |                                |                               |             |            |               |
|------------------|-----------------------------------------------|-----------------|--------------------------------|-------------------------------|-------------|------------|---------------|
| Host<br>Manage   | 1 Create / Register VM   I Console   Power on | Power off 🔢 Sus | spend   健 Refresh   🛔          | Actions                       |             | Q Se       | arch          |
| Monitor          | . Virtual machine                             | ✓ Status ✓      | Used space v                   | Guest OS ~                    | Host name v | Host CPU v | Host memory ~ |
| Virtual Machines | 6 🗹 🔂 Win10_VM1                               | 🕑 Normal        | 183.01 GB                      | Microsoft Windows 10 (64-bit) | Unknown     | 0 MHz      | 0 MB          |
| 🔂 Win10_VM1      | U 👸 Win10_VM2                                 | Normal          | 176.24 GB                      | Microsoft Windows 10 (64-bit) | Unknown     | 0 MHz      | 0 MB          |
| Monitor          | 🗆 🖓 Win10_VM3                                 | Normal          | 177.57 GB                      | Microsoft Windows 10 (64-bit) | Unknown     | 0 MHz      | 0 MB          |
| More VMs         | 🗆 👸 Win10_VM4                                 | Normal          | 177.47 GB                      | Microsoft Windows 10 (64-bit) | Unknown     | 0 MHz      | 0 MB          |
| Storage          | 1 O. B WinServ19_VM1                          | Normal          | 120.27 GB                      | Microsoft Windows Server 20   | Unknown     | 0 MHz      | 0 MB          |
| Networking       | 1 . 👸 WinServ19_VM2                           | Normal          | 118.73 GB                      | Microsoft Windows Server 20   | Unknown     | 0 MHz      | 0 MB          |
|                  | Quick filters v                               |                 |                                |                               |             |            | 6 items       |
|                  |                                               |                 |                                |                               |             |            |               |
|                  | Win10 VM                                      | 1               |                                |                               |             |            |               |
|                  | Guest OS                                      | Microsoft Wi    | ndows 10 (64-bit) VBS not enab | bled                          |             |            | CPU           |
|                  | Compatibility                                 |                 |                                |                               |             |            | 0 MINZ        |
|                  | VMware Tools                                  | Yes             |                                |                               |             |            | MEMORY AND    |
|                  | Memory                                        | 8 GB            |                                |                               |             |            | 0.0           |
|                  |                                               |                 |                                |                               |             |            | STORAGE       |

# intel.

## 5 Guest OS Setup

## 5.1 Guest OS Driver Setup

Download Windows Graphics Driver from Intel website to the Guest VM and follow steps:

https://www.intel.com/content/www/us/en/download/780185/intel-datacenter-gpu-flex-series-windows.html

1. Unzip the windows driver and double click Installer.exe

| Q       | 6/8/2023 9:17 AM | File folder                                                                                                    |                                                                                                    |
|---------|------------------|----------------------------------------------------------------------------------------------------|----------------------------------------------------------------------------------------------------|
| ø       | 6/8/2023 7:29 AM | Text Document                                                                                                    | 9 KB                                                                                                    |
| Q       | 6/8/2023 7:28 AM | Application                                                                                                    | 78,368 KB                                                                                                    |
| $\odot$ | 6/8/2023 7:29 AM | Text Document                                                                                                    | 37 KB                                                                                                    |
| $\odot$ | 6/8/2023 7:29 AM | Text Document                                                                                                    | 570 KB                                                                                                    |
|         | 0 0 0 0          | <ul> <li>€</li> <li>6/8/2023 9:17 AM</li> <li>Ø</li> <li>6/8/2023 7:29 AM</li> <li>€</li> <li>6/8/2023 7:28 AM</li> <li>Ø</li> <li>6/8/2023 7:29 AM</li> <li>Ø</li> <li>6/8/2023 7:29 AM</li> </ul> | C         6/8/2023 9:17 AM         File folder           Image: Solution of the system of the system of |

2. Click Begin Installation button:

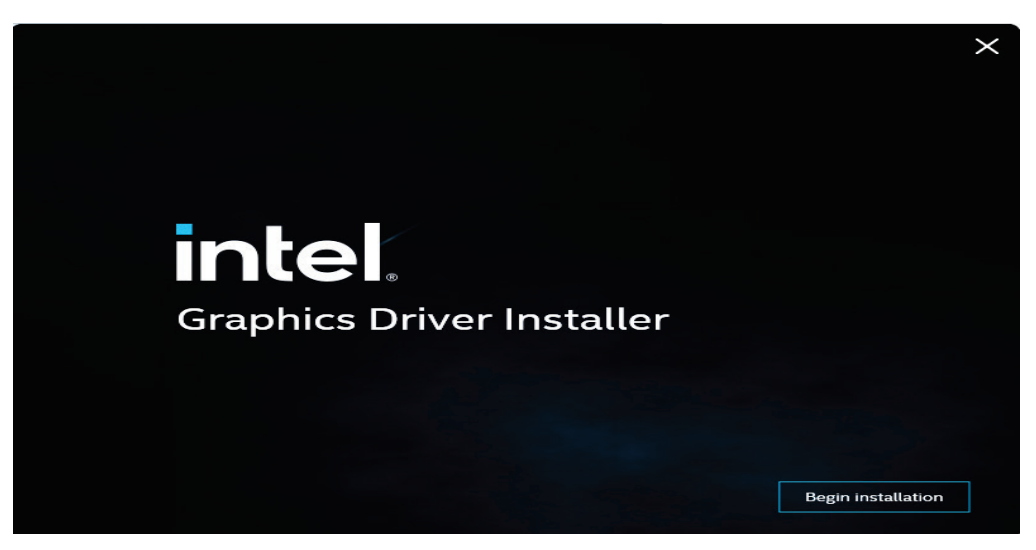

3. Once driver Installation completes, Reboot the VM

# intel.

| intel. <sub>Graphi</sub> | cs Driver Installer v1.0.737.0                                                                                        |                                                                                           | ×      |
|--------------------------|----------------------------------------------------------------------------------------------------|-------------------------------------------------------------------------------------------|--------|
| Pre-Install              | Installation complete!                                                                                                |                                                                                           |        |
| Setup                    | Intel <sup>®</sup> recommends enabling Resiz<br>systems for an optimized experien<br>product. For more information on | able BAR on supported<br>ice on your Intel® graphics<br>Resizable BAR click <u>here</u> . |        |
| Install                  |                                                                                                    |                                                                                           |        |
| Done!                    |                                                                                                    |                                                                                           |        |
|                          | Show details                                                                                                    |                                                                                           |        |
|                          |                                                                                                    | Reboot Recommended                                                                        | Finish |

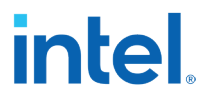

4. After Reboot, assigned Intel Graphics card can be verified from Display Adapters in the device manager:

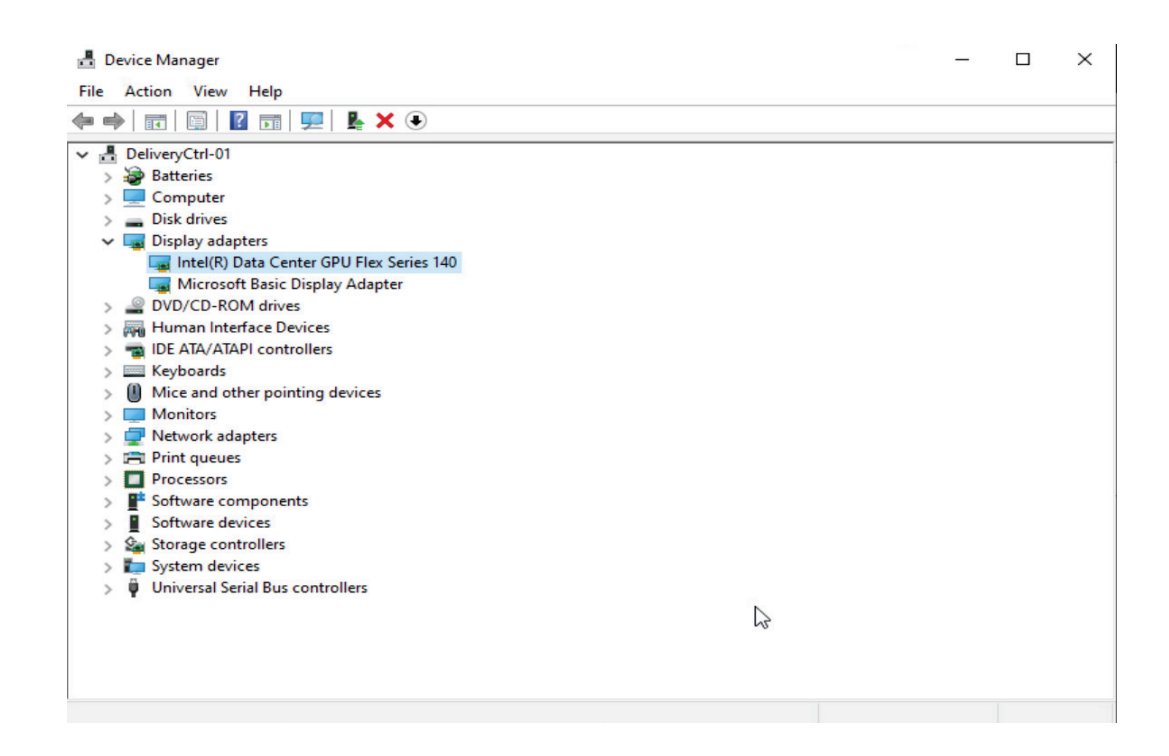

## intel. 6 Citrix Virtual Apps and Desktops configuration

The following sample Citrix\* Virtual Apps and Desktops configuration explain about how to virtualize the apps and Desktops.

The sample configuration is not a best practices configuration and uses minimal virtual machines for testing and validation purposes only. For a complete setup guide for Citrix Virtual Apps and Desktops, refer to the Citrix documentation pages: <u>https://docs.citrix.com/en-us/citrix-virtual-apps-desktops/install-configure</u>

In the sample configuration 3 VMs are used:

- 1. Active Directory Domain controller.
- 2. Citrix Delivery Controller. Citrix recommends using CVAD 2311 and onward for use with Intel Flex Datacenter GPUs.
- 3. Virtual Delivery Agent (VDA)

## 6.1 Active directory Domain controlled setup

Follow the steps to install the Active Directory

1: Open the Server Manager and select Add Roles and Features which proceeds with the Active Directory installation. Click on "Next."

### Figure 6-1. Screenshot with Server Dashboard

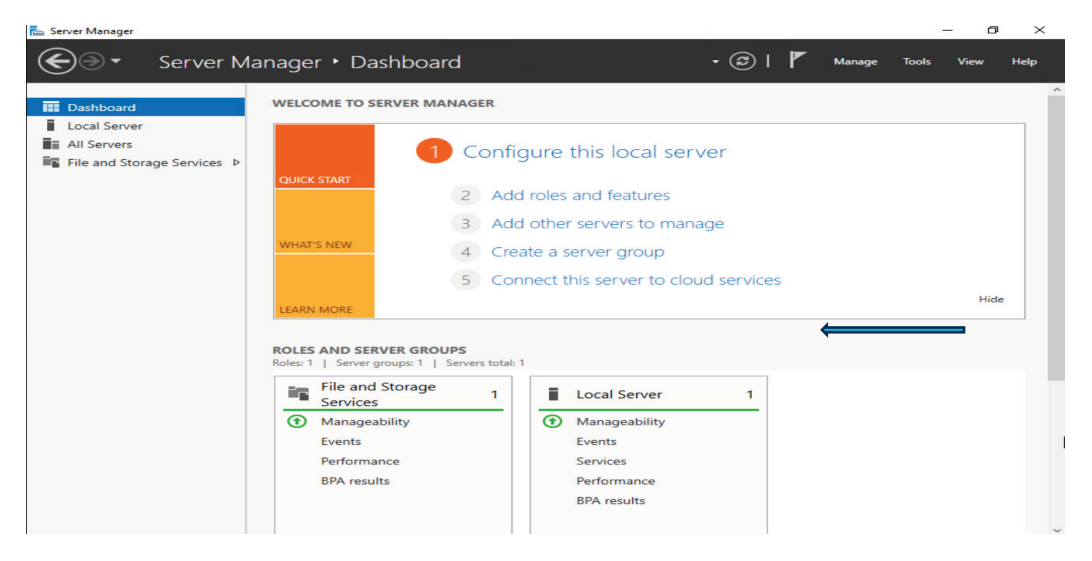

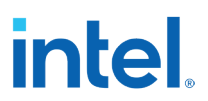

2: Select Role-based or feature-based installation and Click Next.

Figure 6-2. Screenshot with Add Roles and Features Wizard

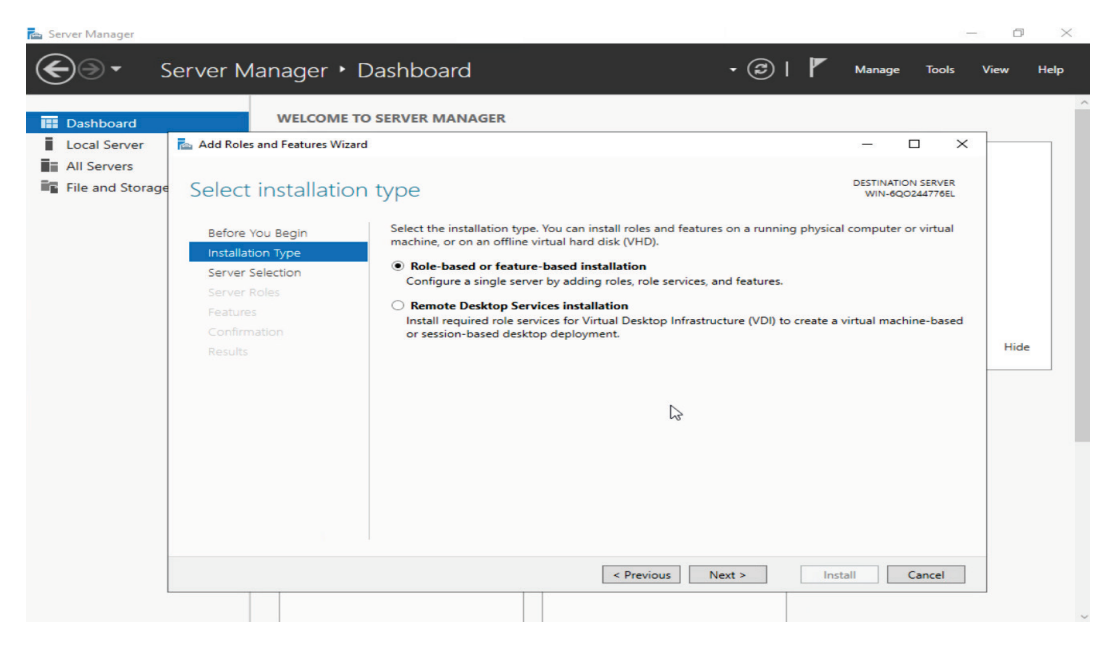

3: Select a server from the server pool and select a server and click next.

#### Figure 6-3. Screenshot with Add Roles and Features Wizard

| Dashboard                       | WELCOME TO                            | O SERVER MANAGER                                                                        |                                   |                                       | _    |
|---------------------------------|---------------------------------------|-----------------------------------------------------------------------------------------|-----------------------------------|---------------------------------------|------|
| Local Server                    | Add Roles and Features Wizard         | d                                                                                       |                                   | – 🗆 ×                                 |      |
| All Servers<br>File and Storage | Select destination                    | n server                                                                                |                                   | DESTINATION SERVER<br>WIN-6Q0244776EL |      |
|                                 | Before You Begin<br>Installation Type | Select a server or a virtual hard disk on which<br>Select a server from the server pool | to install roles and features.    |                                       |      |
|                                 | Server Selection                      | <ul> <li>Select a virtual hard disk</li> </ul>                                          |                                   |                                       |      |
|                                 | Server Roles                          | Server Pool                                                                             |                                   |                                       |      |
|                                 | Features                              | Filter:                                                                                 |                                   |                                       |      |
|                                 | Results                               | Name                                                                                    | Operating System                  |                                       | Hide |
|                                 | 2                                     | //N.600244776El 10.105.174.11                                                           | Microsoft Windows Server 202      | 22 Datacenter Evaluation              |      |
|                                 |                                       | 1 Computer(s) found<br>This page shows servers that are running Win                     | idows Server 2012 or a newer rele | ase of Windows Server,                |      |

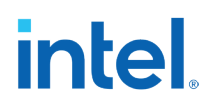

4: Select Active Directory Domain Services and click Next.

#### Figure 6-4. Screenshot with Select Server Roles

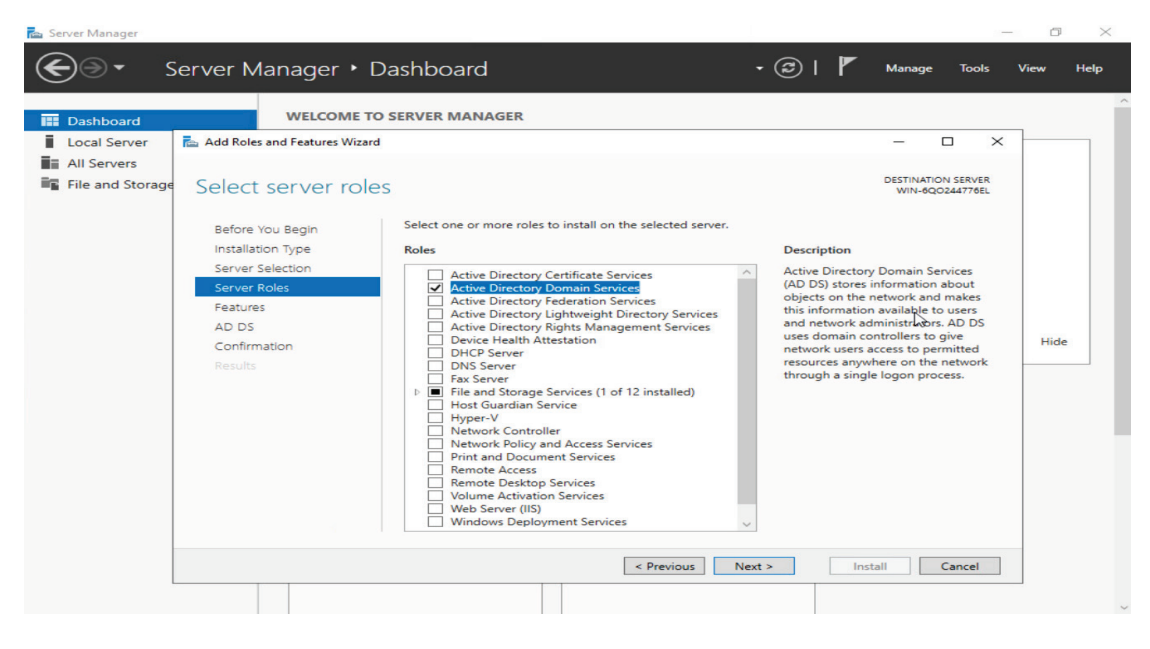

5: Select Group policy Management and click Next.

#### Figure 6-5. Screenshot with Group policy Management

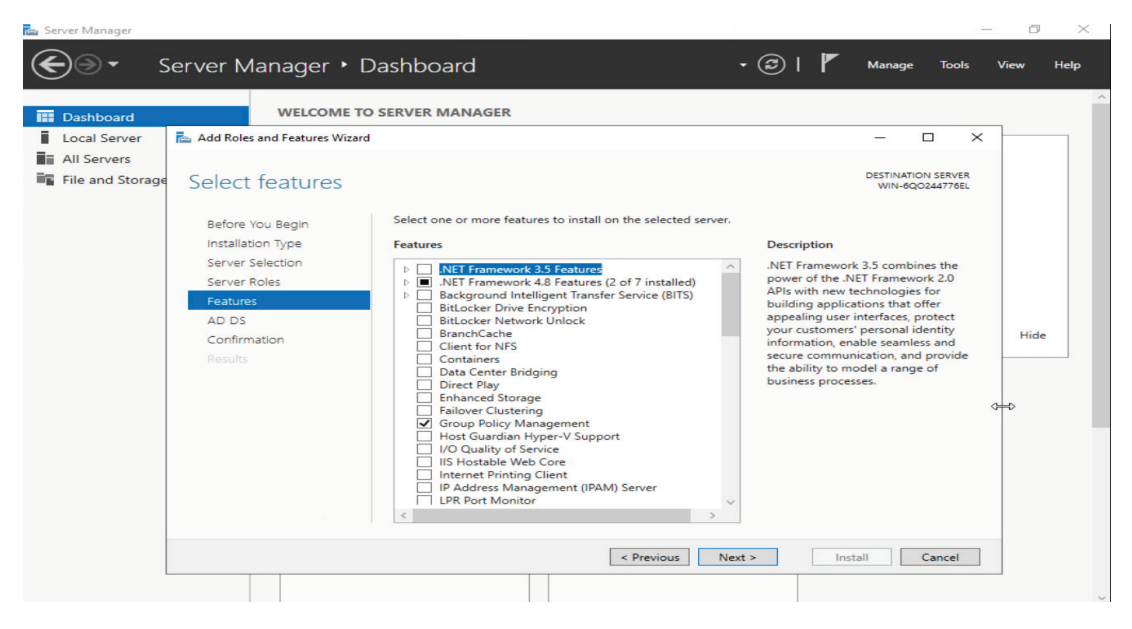

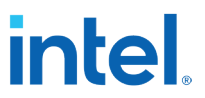

6: Select Restart the destination server automatically if required and click install.

## Figure 6-6. Screenshot with Confirm Installation Selections

| Dashboard                                                                                                    | WELCOME TO SERVER MANAGER                                                                                                    |                                                                                      |        | _    |
|----------------------------------------------------------------------------------------------------|----------------------------------------------------------------------------------------------------|--------------------------------------------------------------------------------------|--------|------|
| Local Server<br>All Servers<br>File and Storage<br>Confir<br>Before<br>Instillat<br>Server<br>Server<br>AD DS<br>Confir<br>Results | st and Features Wizard TO installation selections You Begin tion Type Selection Roles ses mation Active Directory Domain Services Group Policy Management Remote Server Administration Tools AD DS and AD LDS Tools AD DS Snap-Ins and Command-Line Tools Export configuration settings Specify an alternate source path | DESTINATIO<br>WIN-BQC<br>Lick Install.<br>page because they<br>tures, click Previous | Cancel | Hide |

7: Once installation is complete, click close.

## Figure 6-7. Screenshot with installation progress

| Dashboard                                       | WELCOME TO S                                                                                          | ERVER MANAGER                                                                                                    |                                               |             | 1    |
|-------------------------------------------------|----------------------------------------------------------------------------------------------------|----------------------------------------------------------------------------------------------------|-----------------------------------------------|-------------|------|
| Local Server<br>All Servers<br>File and Storage | Add Roles and Features Wizard<br>Installation progres                                                 | 55                                                                                                    | DESTINA<br>WIN-0                              | TION SERVER |      |
|                                                 | Before You Begin<br>Installation Type<br>Server Roles<br>Features<br>AD DS<br>Confirmation<br>Results | View installation progress  Feature installation Installation started on WIN-6Q0244776EL  Active Directory Domain Services Group Policy Management Remote Server Administration Tools Role Administration Tools AD DS and AD LDS Tools Active Directory module for Windows PowerShell AD DS Tools Active Directory Administrative Center AD DS Snap-Ins and Command-Line Tools |                                               |             | Hide |
|                                                 |                                                                                                    | You can close this wizard without interrupting running tasks. Vipage again by clicking Notifications in the command bar, and Export configuration settings                                                                                                    | /iew task progress or o<br>then Task Details. | pen this    |      |

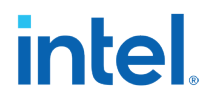

8: Configure Active Directory Domain Services

Locate the "Manage" tab with yellow exclamation. Click on it and select "Promote this server to a domain controller".

### Figure 6-8. Screenshot with post-deployment Configuration

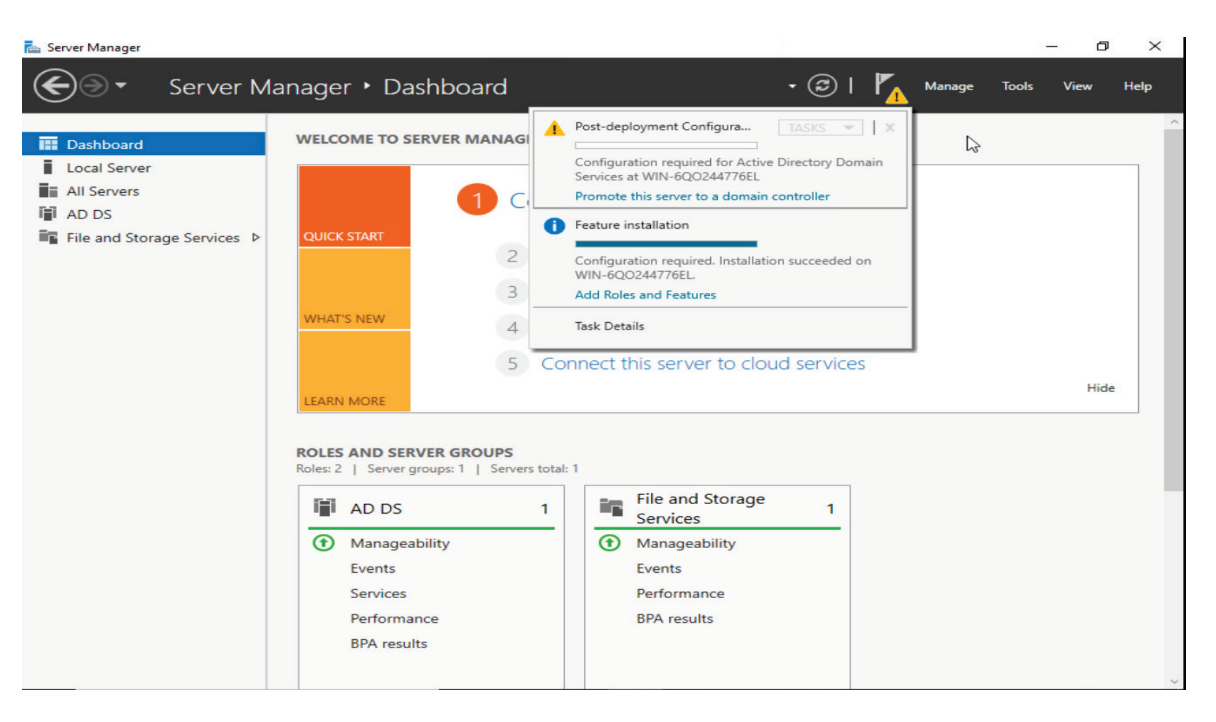

9: Select Add a new forest and enter forest name.

#### Figure 6-9. Screenshot with forest name selection

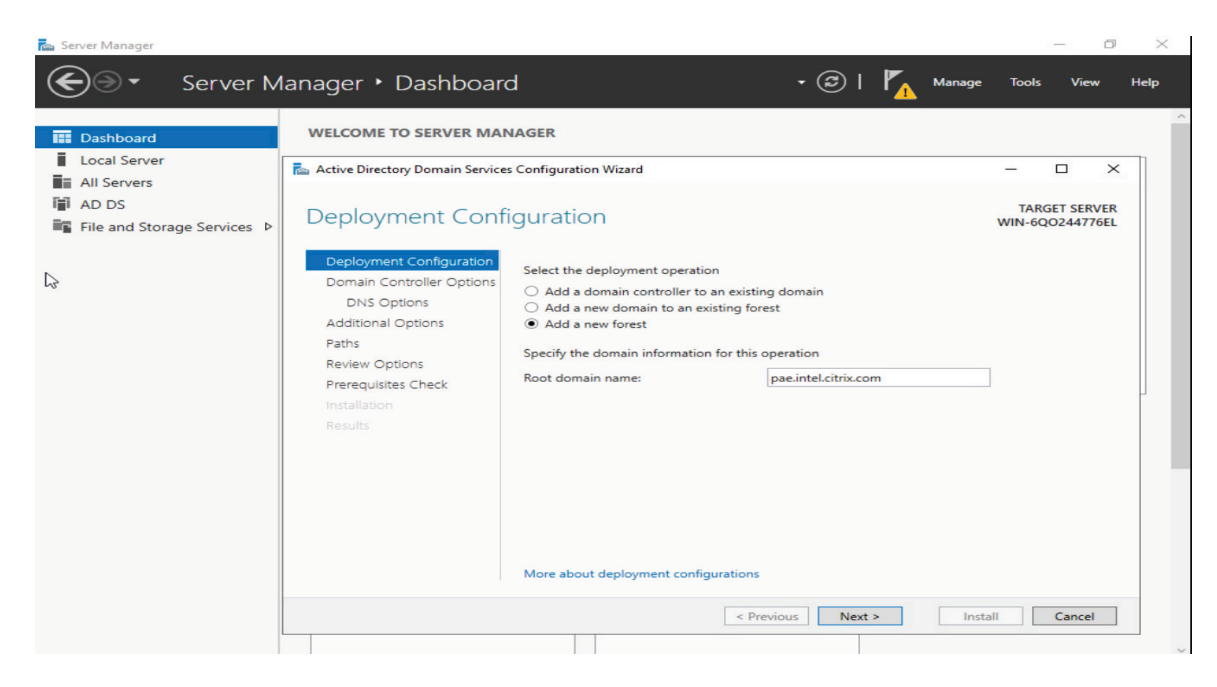

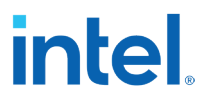

10: Enter Password and confirm Password, and click next, ignore Create DNS delegation.

## **Figure 6-10. Screenshot with Domain Controller Options**

| Dashboard<br>Local Server                           | WELCOME TO SERVER MAN                                                                                                    | AGER                                                                                                    |                                                                                                    | ×                                |
|-----------------------------------------------------|----------------------------------------------------------------------------------------------------|----------------------------------------------------------------------------------------------------|----------------------------------------------------------------------------------------------------|----------------------------------|
| All Servers<br>AD DS<br>File and Storage Services Þ | Domain Controller                                                                                                    | Options                                                                                                    |                                                                                                    | TARGET SERVER<br>WIN-6Q0244776EL |
|                                                     | Deployment Configuration<br>Domain Controller Options<br>Additional Options<br>Paths<br>Review Options<br>Prerequisites Check<br>Installation<br>Results | Select functional level of the new for<br>Forest functional level:<br>Domain functional level:<br>Specify domain controller capabilitii<br>Domain Name System (DNS) ser<br>Global Catalog (GC)<br>Read only domain controller (RC<br>Type the Directory Services Restore<br>Password:<br>Confirm password: | rest and root domain           Windows Server 2016         •           Windows Server 2016         •           es         •           DDC)         Mode (DSRM) password |                                  |
|                                                     |                                                                                                    | More about domain controller optic                                                                                                    | ons                                                                                                    |                                  |

11: Enter the NetBIOS domain name, click next.

## Figure 6-11. Screenshot with NetBIOS domain name

| Server Manager                                                             | lanager • Dashboar                                                                                                    | d                                                               | - 🕄   🍢 Manage                                                | — 🗇 🗙                            |
|----------------------------------------------------------------------------|----------------------------------------------------------------------------------------------------|-----------------------------------------------------------------|---------------------------------------------------------------|----------------------------------|
| 🗰 Dashboard                                                                | WELCOME TO SERVER MAI                                                                                                    | NAGER                                                           |                                                               | 2                                |
| Local Server     All Servers                                               | 🗟 Active Directory Domain Service                                                                                                    | s Configuration Wizard                                          |                                                               | - 🗆 ×                            |
| <ul><li>Image: AD DS</li><li>Image: Bille and Storage Services ▷</li></ul> | Additional Option                                                                                                    | S                                                               |                                                               | TARGET SERVER<br>WIN-6QO244776EL |
|                                                                            | Deployment Configuration<br>Domain Controller Options<br>DNS Options<br>Paths<br>Review Options<br>Prerequisites Check<br>Installation<br>Results | Verify the NetBIOS name assigned to<br>The NetBIOS domain name: | the domain and change it if necessary           AD-Controller |                                  |
|                                                                            |                                                                                                    | More about additional options                                   |                                                               |                                  |
|                                                                            |                                                                                                    |                                                                 | Rrevious Next > Inst                                          | all Cancel                       |

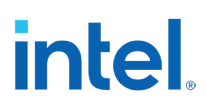

12: On Prerequisites Check click install.

## **Figure 6-12. Screenshot with Prerequisites Check**

| Dashboard                                | WELCOME TO SERVER MA                                                                                                    | NAGER                                                                                                    |                                                                                                    |
|------------------------------------------|----------------------------------------------------------------------------------------------------|----------------------------------------------------------------------------------------------------|----------------------------------------------------------------------------------------------------|
| Local Server<br>All Servers              | Active Directory Domain Service                                                                                                    | es Configuration Wizard                                                                                                    | - 🗆 ×                                                                                                    |
| I AD DS<br>I File and Storage Services ▷ | Prerequisites Che                                                                                                    | ck                                                                                                    | TARGET SERVER<br>WIN-6QO244776EL                                                                                                    |
|                                          | All prerequisite checks pass                                                                                                    | ed successfully. Click 'Install' to begin installation.                                                                                                    | Show more X                                                                                                    |
|                                          | Domain Controller Options<br>DNS Options<br>Additional Options<br>Paths<br>Review Options<br>Prerequisites Check<br>Installation<br>Results | computer Rerun prerequisites check   View results    Windows Server 2022 domain controllers have a default for the security  *Allow cryptography algorithms compatible with Windows NT 4.0° that cryptography algorithms when establishing security channel sessions. For more information about this setting, see Knowledge Base article 94; go.microsoft.com/fwlink/?Linkld=104731). | setting named<br>prevents weaker<br>2564 (http://<br>have static IP<br>ed for a network<br>chi IPv4 and<br>b) assignment<br>Name System |
|                                          |                                                                                                    | More about prerequisites                                                                                                    |                                                                                                    |

13: Once the installation is completed, the server will reboot. Now login as domain administrator.

## Figure 6-13. Screenshot with AD Users and Computers

| Server Manager · Dashboard     Dashboard     Local Server     All Servers     All Servers     Active Directory Users and Computers     In Active Directory Users and Computers     In Active Directory Users and Computers     In Active Directory Users and Computers     In Active Directory Users and Computers     In Active Directory Users and Computers     In Active Directory Users and Computers     In Active Directory Users and Computers     In Active Directory Users and Computers     In Active Directory Users and Computers   In Active Directory Users and Computers   In Active Directory Users and Computers   In Active Directory Users and Computers   In Active Directory Users and Computers   In Active Directory Users and Computers   In Active Directory Users and Computers   In Active Directory Users and Computers   In Active Directory Users and Computers   In Active Directory Users and Computers   In Active Directory Users and Computers   In Saved Queries   In Domain      | 🖾 A | D_Server<br>erver Manager                                                 |                 |                                                                                                    |       |                |                                          | -       | Actions × |
|----------------------------------------------------------------------------------------------------|-----|---------------------------------------------------------------------------|-----------------|----------------------------------------------------------------------------------------------------|-------|----------------|------------------------------------------|---------|-----------|
| Image: Dashboard     Image: Local Server     Image: Local Servers     Image: Local Servers     Image: Local | ۲   | €⊛-                                                                       | Server N        | Manager 🕨 Dashboai                                                                                                    | ď     | • 🔊            | Manage To                                | ools Vi | ew Help   |
|                                                                                                    |     | Dashboard<br>Local Server<br>All Servers<br>AD DS<br>DNS<br>File and Stor | rage Services ⊅ | WELCOME TO SERVER MA Active Directory Users and Com File Action View Help Active Directory Users and Com Solution (Second Users) Pae.intel.citrix.com | NAGER | Type<br>Domain | Description<br>Folder to store your favo |         | ×         |
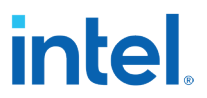

14: Open command prompt and run ipconfig /all command and note the IP address.

## Figure 6-14. Screenshot with IPConfig command

| C:\Users\Administrator>ipconfig /all                                                                                                    |                                                                                                    |
|----------------------------------------------------------------------------------------------------|----------------------------------------------------------------------------------------------------|
| Windows IP Configuration                                                                                                    |                                                                                                    |
| Host Name .<br>Primary Dns Suffix                                                                                                    | WIN-6Q0244776EL<br>pae.intel.citrix.com<br>Hybrid<br>No<br>No<br>pae.intel.citrix.com<br>fm.intel.com                                                                                                    |
| Ethernet adapter Ethernet0:                                                                                                    |                                                                                                    |
| Connection-specific DNS Suffix :<br>Description .<br>Physical Address.<br>DHCP Enabled .<br>Autoconfiguration Enabled .<br>Link-local IPV6 Address .<br>IPv4 Address .<br>Subnet Mask .<br>Lease Obtained .<br>Lease Obtained .<br>Default Gateway .<br>DHCPV6 IAID .<br>DHCPV6 IAID .<br>DHCPV6 IAID .<br>DHCPV6 CIIent DUID .<br>DHCPV6 CIIent DUID .<br>DHS ervers .<br>NetBIOS over Tcpip | <pre>fm.intel.com vmxnet3 Ethernet Adapter 00-0C-29-F6-62-4A Yes Yes fe80::283:1dd9:6d13:36bb%3(Preferred) 10.105.174.11(Preferred) 255.255.255.0 Wednesday, November 22, 2023 6:30:51 AM Wednesday, November 22, 2023 6:30:52 PM 10.105.174.251 10.19.1.6 1006064091-2C-DC-E6-61-60-0C-29-F6-62-4A ::1 127.0.0.1 Enabled</pre> |
| C:\Users\Administrator>                                                                                                    |                                                                                                    |
|                                                                                                    |                                                                                                    |

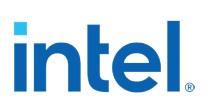

## 6.2 Setup Citrix Delivery Controller

Citrix Delivery Controller setup has two parts.

- 1. Join the server (VM2) into the domain, created in Section 5.1.
- 2. Install the Citrix Delivery Controller and Citrix Studio

## **6.2.1** Join the server to the Domain.

1: Open the network properties and update IPV4 properties. Select Use the following DNS server address. Enter the Active directory domain control Ip address as Preferred DNS server.

| Figure 6-15. | Screenshot with | Updating | DNS | server | details |
|--------------|-----------------|----------|-----|--------|---------|
|--------------|-----------------|----------|-----|--------|---------|

| Settings                                                                                                    | —                                                                                                    |
|----------------------------------------------------------------------------------------------------|----------------------------------------------------------------------------------------------------|
| Home     Home     Hom     Home     Home     Hom | − □ ×  Network Connections      ✓      ♂     Search Network Connections      ✓                                                                                                    |
| Find a se<br>Graanize Dicable this network device<br>Ethernet0 Properties<br>Network 8                                                                                                    | Diagnose this connection Rename this connection »                                                                                                    |
| Connect using:     Zerror Status                                                                                                    | Internet Protocol Version 4 (TCP/IPv4) Properties × General Alternate Configuration                                                                                                   |
| 투고 Ethen This connection uses the following items:                                                                                                    | You can get IP settings assigned automatically if your network supports<br>this capability. Otherwise, you need to ask your network administrator<br>for the appropriate IP settings. |
| <ul> <li>Dial-u</li> <li>☑ Interfor Microsoft Networks</li> <li>☑ Interform Printer Sharing for Microsoft Net</li> <li>☑ Interform Question Printer Sharing for Microsoft Net</li> </ul>                                                                                                    | Obtain an IP address automatically     Otise the following IP address:                                                                                                    |
| % VPN         ✓ _ Internet Protocol Version 4 (TCP/IPv4)           _ Microsoft Network Adapter Multiplexor P           ✓ _ Microsoft LLDP Protocol Driver                                                                                                    | IP address:                                                                                                    |
| Proxy Internet Protocol Version 6 (TCP/IPv6)                                                                                                    | Default gateway:                                                                                                    |
| Install Uninstall Description                                                                                                    | Obtain DNS server address automatically     Oute the following DNS server addresses:                                                                                                  |
| Transmission Control Protocol/Internet Protoco<br>wide area network protocol that provides comm<br>across diverse interconnected networks.                                                                                                    | Preferred DNS server: 10 . 105 . 174 . 11                                                                                                    |
| OK                                                                                                    | Validate settings upon exit Advanced                                                                                                    |
| 1 item 1 item selected                                                                                                    | OK Cancel                                                                                                    |

2: In the Server Manager select Local Server and Click on WORKGROUP

# intel

## Figure 6-16. Screenshot with Updating DNS server details.

| ⋲ 🗸 🔹 Server Ma                                            | nager • Local Server • 😕                                                                                                    | 🚩 Manage Tools                                                                                                    | View Help                                              |
|------------------------------------------------------------|----------------------------------------------------------------------------------------------------|----------------------------------------------------------------------------------------------------|--------------------------------------------------------|
| III Dashboard                                              | For Citrix-DeliveryController                                                                                                    |                                                                                                    | TASKS 💌                                                |
| Local Server     All Servers     File and Storage Services | Computer name Citrix-DeliveryController<br>Workgroup WORKGROUP                                                                                                    | Last installed updates<br>Windows Update<br>Last checked for updates                                                                                                    | Never<br>Download<br>Never                             |
|                                                            | Microsoft Defender Firewall Private: On<br>Remote management Enabled<br>Remote Desktop Disabled<br>NIC Teaming Disabled<br>Ethernet0 Assigned by DHCP                                                                                                    | Microsoft Defender Antivirus<br>Feedback & Diagnostics<br>IE Enhanced Security Configuration<br>Time zone<br>Product ID                                                           | Real-Time<br>Settings<br>On<br>(UTC-08:00<br>00455-500 |
|                                                            | Operating system version Microsoft Windows Server 2022 Datacenter Evaluation<br>Hardware information VMware, Inc. VMware20,1                                                                                                    | Processors<br>Installed memory (RAM)<br>Total disk space                                                                                                    | Intel(R) Xe<br>4 GB<br>89.37 GB                        |
|                                                            | EVENTS<br>All events   8 total                                                                                                    |                                                                                                    | TASKS 👻                                                |
|                                                            | Filter <b>P</b> (B) •                                                                                                    |                                                                                                    | ۲                                                      |
|                                                            | Server Name         ID         Severity         Source           CITRIX-DELIVERY         10016         Warning         Microsoft-Windows-DistributedCOM           CITRIX-DELIVERY         10149         Warning         Microsoft-Windows-DistributedCOM           CITRIX-DELIVERY         10016         Warning         Microsoft-Windows-DistributedCOM | Log         Date and Time           System         11/22/2023 6:52:44 AM           nt         System         11/22/2023 6:51:27 AM           System         11/22/2023 6:49:12 AM | ^                                                      |

2: System Properties, click on Change button.

#### Figure 6-17. Screenshot with Updating System Properties.

| Citrix-DeliveryCont                                                              | <sup>roller</sup><br>erver Manager + Loc                                                                                                    | al Server                                                                                                    | • @                                   | 🚩 Manag                                                                                                    | ge Tools                                                         | View                                                                          | ctions ×<br>×<br>Help |
|----------------------------------------------------------------------------------|----------------------------------------------------------------------------------------------------|----------------------------------------------------------------------------------------------------|---------------------------------------|----------------------------------------------------------------------------------------------------|------------------------------------------------------------------|-------------------------------------------------------------------------------|-----------------------|
| Dashboard     Local Server     Local Server     All Servers     File and Storage | PROPERTIE For Citrix-Deli System Properties Computer Name Hardware Advanced     Mindowa uses the following inf     on the network. Computer description: Computer description: Computer description: Computer description: Computer name: Citrix-DeliveryC Workgroup: WORKGROUP | S VeryController  Remote ommation to identify your computer Controller  IS Production Server <sup>®</sup> or or oroller                                                                                                    | r<br>-                                | Last installed upda<br>Windows Update<br>Last checked for up<br>Microsoft Defende<br>Feedback & Diagn<br>IE Enhanced Securi<br>Time zone<br>Product ID | tes<br>odates<br>r Antivirus<br>ostics<br>ty Configuration       | Never<br>Downloo<br>Never<br>Real-Tim<br>Settings<br>On<br>(UTC-08<br>00455-5 | ad<br>ae              |
|                                                                                  | To rename this computer or change its do<br>workgroup, click Change.                                                                                                    | main or <u>Chapge</u>                                                                                                    | ver 2022 Datacenter Evaluation<br>0,1 | Processors<br>Installed memory (<br>Total disk space                                                                                                   | RAM)                                                             | Intel(R) )<br>4 GB<br>89.37 GB                                                | Ke<br>3               |
|                                                                                  | OK<br>Server Name<br>CITRIX-DELIVERY<br>CITRIX-DELIVERY<br>CITRIX-DELIVERY                                                                                                    | Cancel         Apply           ID         Severity         Source           10016         Warning         Microsoft-Wir           10149         Warning         Microsoft-Wir           10016         Warning         Microsoft-Wir | IB +                                  | Log Date ar<br>System 11/22/2<br>t System 11/22/2<br>System 11/22/2                                                                                    | nd Time<br>2023 6:52:44 AM<br>2023 6:51:27 AM<br>2023 6:49:12 AM | •                                                                             |                       |

3: Select the Domain option, enter the Domain name, and click Ok button, enter Administrator and password. The server will reboot.

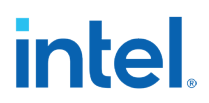

## Figure 6-18. Screenshot with Joining the Domain.

| Recycle Bin |                                                                                                    |                                                                      |                      |                                                          |                                             |
|-------------|----------------------------------------------------------------------------------------------------|----------------------------------------------------------------------|----------------------|----------------------------------------------------------|---------------------------------------------|
|             | System Properties Computer Name/Domain Changes You can charge the name and the membe computer name: Ctrix-DeliveryController Full computer name: Ctrix-DeliveryController Member of Omain: pae intel ctrix.com Workgroup: WORKGROUP OK | nship of this<br>network resources.<br>Computer Name/Domain Changes. | K<br>rix.com domain. |                                                          |                                             |
|             |                                                                                                    |                                                                      |                      | Windows Server 2022 Da<br>Windows Licens<br>Ruid 2024 fo | tacenter Evaluation<br>e valid for 180 days |

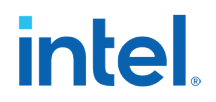

4: Once the server is up, in the Windows command processor, enter the CMD command "lusrmgr.msc", add Domain Administrator to local Administrators Group.

| Figure 6-19. Screenshot with | Add Domain | <b>Administrator</b> | to local | <b>Administrators</b> |
|------------------------------|------------|----------------------|----------|-----------------------|
| Group.                       |            |                      |          |                       |

| Iwarmgr - [Local Users and Groups (Local File         Action       View         Help         Image: Participation of the state of the state of the                                                                                                    | Groups]                                                                   | - D X        |
|----------------------------------------------------------------------------------------------------|---------------------------------------------------------------------------|--------------|
| Local Users and Groups (Local) 🛛 Name                                                                                                    | Description                                                               | Actions      |
| 🔛 Users 🌆 Acc                                                                                                    | s Control Assist Members of this group can remot                          | Groups       |
| Groups Adu                                                                                                    | Dusers Properties ? ×                                                     | More Actions |
| A Cer                                                                                                    | cati Select Users, Computers, Service Accounts, or Groups X               | Users 🔺      |
| An Dev                                                                                                    | ogra                                                                      | More Actions |
| a Dis                                                                                                    | Users, Service Accounts, or Groups Object Types                           |              |
| See Eve                                                                                                    | Log From this location:                                                   |              |
| ag-Gu<br>ag-Hy                                                                                                    | -V pae intel.citrix.com Locations                                         |              |
| 4 IIS_                                                                                                    | IRS Enter the object names to select (examples):                          |              |
| 經 Net<br>陳 Per                                                                                                    | ma Check Names                                                            |              |
| 👰 Per                                                                                                    | ma                                                                        |              |
| A Pov                                                                                                    | Us Advanced XK Cancel                                                     |              |
| A RD                                                                                                    | ndp                                                                       |              |
| See RD                                                                                                    | lan,<br>em                                                                |              |
| and the second second s |                                                                           |              |
| A Rer                                                                                                    | te N Changes to a user's group membership                                 |              |
| and the sto                                                                                                    | e R Add Remove are not effective until the next time the<br>user logs on. |              |
| 👰 Sys                                                                                                    | n M OK Cancel Apply Help                                                  |              |
| and Use                                                                                                    | OK Cancer Apply Help                                                      |              |
|                                                                                                    |                                                                           |              |
|                                                                                                    |                                                                           |              |
|                                                                                                    |                                                                           |              |
|                                                                                                    |                                                                           |              |

5: Log off the server from local administrator and log in as Domain Administrator (Domain name/Administrator).

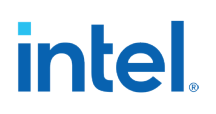

## 6.2.2 Install the Citrix Delivery Controller and Citrix Studio

1: Download Citrix Virtual Apps and Desktops ISO image from Citrix site.

https://www.citrix.com/downloads/citrix-virtual-apps-and-desktops/

2: Refer the following web site to configure the Delivery controller.

https://docs.citrix.com/en-us/citrix-virtual-apps-desktops/install-configure

3: Right click on the ISO file and select the Mount.

### Figure 6-20. Screenshot with Mount Citrix VAD ISO image

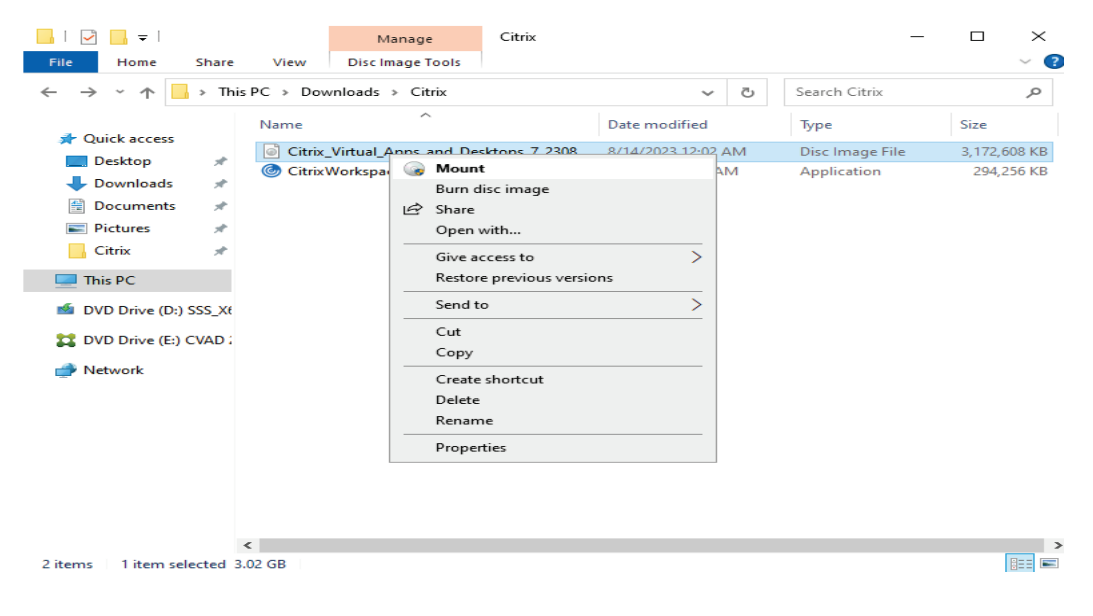

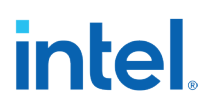

## 4: Double click on AutoSelect.exe

#### Figure 6-21. Screenshot with AutoSelect

| <b>•••</b> • • • • •    |                              |                          |                   |        |
|-------------------------|------------------------------|--------------------------|-------------------|--------|
| 33   🗹 🔜 🖛              | Manage                       | DVD Drive (E:) CVAD 2308 | _                 | Ц×     |
| File Home Share         | View Application Tools       |                          |                   | ~ 🕐    |
| ← → ~ ↑ 😫 > D\          | VD Drive (E:) CVAD 2308      | ٽ ~                      |                   | م      |
| - Ouick accord          | Name                         | Date modified            | Туре              | Size   |
|                         | Citrix Receiver and Plug-ins | 8/13/2023 9:19 PM        | File folder       |        |
| Desktop 🖈               | Documentation                | 8/13/2023 9:12 PM        | File folder       |        |
| 🔶 Downloads 🛛 🖈         | Support                      | 8/13/2023 9:27 PM        | File folder       |        |
| 🔛 Documents 🛛 🖈         | x64                          | 8/13/2023 9:29 PM        | File folder       |        |
| 📰 Pictures 🛛 🖈          | x86                          | 8/13/2023 9:29 PM        | File folder       |        |
| Citrix 💉                | 🔄 AutoRun                    | 8/13/2023 9:08 PM        | Setup Information | 1 KB   |
| T : DC                  | 🔀 AutoSelect                 | 8/13/2023 9:08 PM        | Application       | 868 KB |
|                         | ProductVersion               | 8/13/2023 9:17 PM        | Text Document     | 1 KB   |
| 🖆 DVD Drive (D:) SSS_X6 | ł                            |                          |                   |        |
| 🔀 DVD Drive (E:) CVAD 🕻 |                              |                          |                   |        |
| 💣 Network               |                              |                          |                   |        |
|                         |                              |                          |                   |        |
|                         |                              |                          |                   |        |
|                         |                              |                          |                   |        |
|                         |                              |                          |                   |        |
|                         |                              |                          |                   |        |
|                         |                              |                          |                   |        |
|                         |                              |                          |                   |        |
|                         | 4                            |                          |                   | >      |
| 8 items 1 item selected | 867 KB                       |                          |                   |        |

5: Select Virtual App and Desktops and Click Start

### **Figure 6-22. Screenshot with VAD**

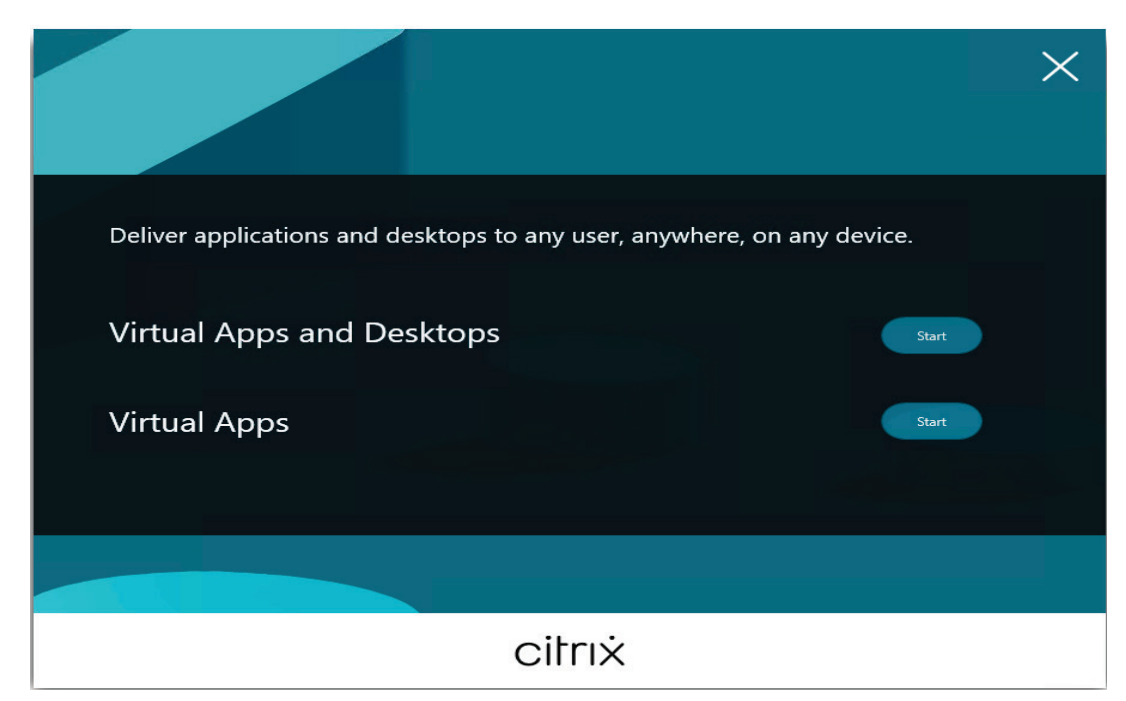

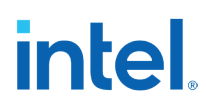

6: Click on Delivery controller.

#### Figure 6-23. Screenshot with Delivery controller

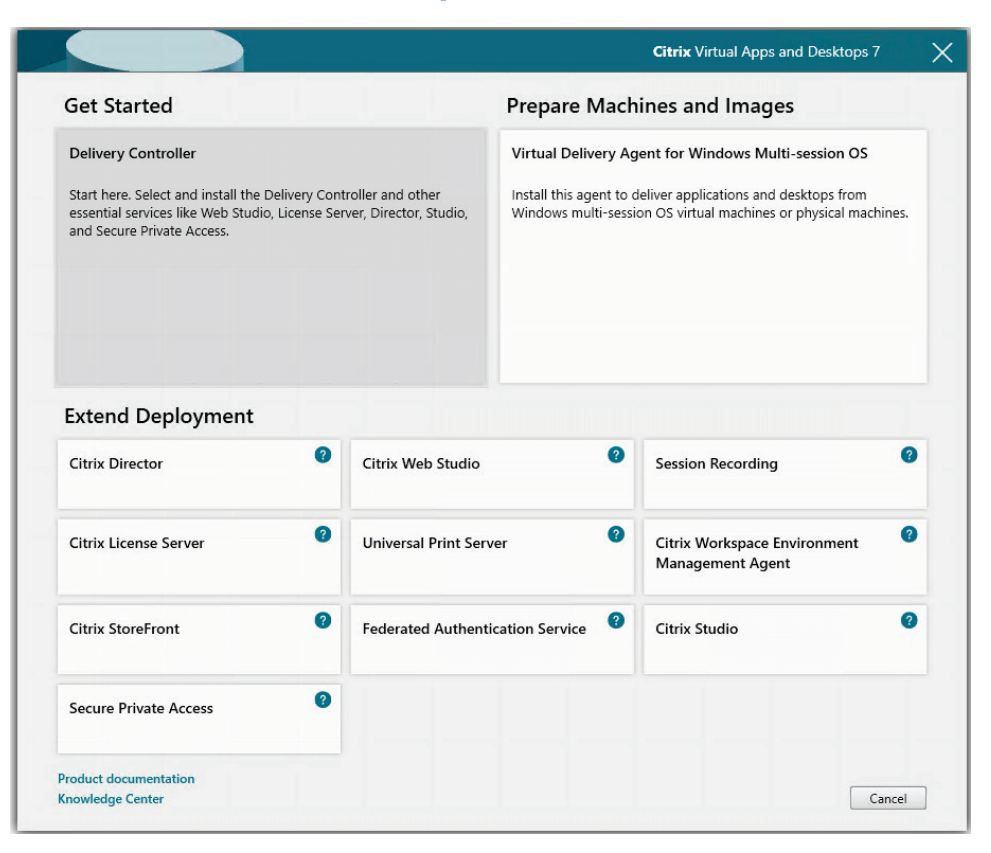

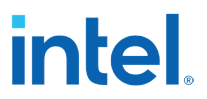

7: Select I have read, understand, and accept the terms of the license agreement and click Next.

## Figure 6-24. Screenshot with Software License agreement

|                                                                                                    | Software License Agreement                                                                                                    |
|----------------------------------------------------------------------------------------------------|----------------------------------------------------------------------------------------------------|
| Licensing Agreement                                                                                                    | Printable versi                                                                                                    |
| Core Components<br>Delivery Controller<br>Features<br>Firewall<br>Summary<br>Install<br>Diagnostics<br>License Server Data<br>Finish | Lat Revised: August 19, 2020 CITRIX LICENSE AGREEMENT This is a legal agreement ("AGREEMENT") between the end-user customer ("you"), and is providing Citrix entity (the applicable providing entity is hereinafter referred to as 'CITRIX'). This AGREEMENT includes the Data Processing Agreement, the Citrix Services Security Exhibit and any other documents incorporated herein by reference. Your would be considered to the Citrix providing entities him. BY INSTALLING AND/OR USE THE PRODUCT, YOU AGREE TO BE BOUND BY THE TERMS OF THIS AGREEMENT, IF YOU DO NOT AGREE TO THE TERMS OF THIS AGREEMENT, DO TO INSTALL AND/OR USE THE PRODUCT. Nothing contained in any purchase of er or any other document submitted by you shall in any way modify or add to the terms and conditions contained in this AGREEMENT. This AGREEMENT does not apply to third party products sold by Citrix, which shall be subject to the terms of the third party provide.  I. HOULT LICENSES. Construction of the software in a software PRODUCT and the software installed in Construction of the terms of the license agreement I do not accept the terms of the license agreement Data Data Proceeding Construction of the license agreement |

7: Select the following core components and click Next.

## **Figure 6-25. Screenshot with Core components**

|                                                                                               | Core Components                                                                                                    |
|-----------------------------------------------------------------------------------------------|----------------------------------------------------------------------------------------------------|
| <ul> <li>Licensing Agreement</li> <li>Core Components</li> <li>Delivery Controller</li> </ul> | Location: C:\Program Files\Citrix Change                                                                                                    |
| Features<br>Firewall<br>Summary                                                               | Component (Select all)     Delivery Controller     Distributes applications and desktops, manages user access, and optimizes     connections.      |
| Install<br>Diagnostics<br>License Server Data                                                 | Web Studio           A web-based management console that lets you configure and manage your Citrix           Virtual Apps and Desktops deployment. |
| Finish                                                                                        | <ul> <li>Director<br/>Monitor performance and troubleshoot problems.</li> </ul>                                                                    |
|                                                                                               | License Server     Manages product licenses.                                                                                                    |
|                                                                                               | Studio<br>Create, configure, and manage infrastructure components, applications, and desktop                                                       |

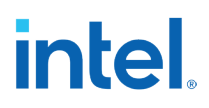

8: By default, Controller address will be selected, Other enter the FQDN (Servername.DomainName.com) and click Next.

## **Figure 6-26. Screenshot with Delivery Controller selection**

| Licensing Agreement<br>Core Components<br>Delivery Controller<br>Features | To add a Delivery Controller<br>To add a Delivery Controller to the list, enter its address and th<br>more Delivery Controllers for the site that you want to manage<br>Director.<br>To update the list for Studio, use the Studio configuration tool.<br>use Group Policy or the Director configuration tool. | en click Add. Specify one or<br>with Studio and monitor wit<br>To update the list for Directo |
|---------------------------------------------------------------------------|----------------------------------------------------------------------------------------------------|-----------------------------------------------------------------------------------------------|
| Firewall                                                                  | Configuration                                                                                                    |                                                                                               |
| Install<br>Diagnostics<br>License Server Data                             | Controller address: (Enter the FQDN. IP addresses are not sur                                                                                                    | oported.)                                                                                     |
| Finish                                                                    | rest connection Pick                                                                                                    |                                                                                               |
|                                                                           |                                                                                                    |                                                                                               |
|                                                                           |                                                                                                    |                                                                                               |

9: Select the following features and click Next.

## Figure 6-27. Screenshot with Features selection

| <ul> <li>Licensing Agreement</li> <li>Core Components</li> <li>Delivery Controller</li> <li>Features</li> <li>Firewall</li> <li>Summary</li> <li>Install Windows Remote Assistance</li> <li>Select this only if you need the shadowing feature of Director Server.</li> </ul> |                                                                                                    | Features                                                                                                    |
|----------------------------------------------------------------------------------------------------|----------------------------------------------------------------------------------------------------|----------------------------------------------------------------------------------------------------|
|                                                                                                    | <ul> <li>Licensing Agreement</li> <li>Core Components</li> <li>Delivery Controller</li> <li>Features</li> <li>Firewall</li> <li>Summary</li> <li>Install</li> <li>Diagnostics</li> <li>License Server Data</li> <li>Finish</li> </ul> | <ul> <li>Feature (Select all)</li> <li>Install Microsoft SQL Server 2019 Express CU15</li> <li>This is an optional component. If you have an existing SQL Server for storing desktop and application configurations and settings, do not select this option.</li> <li>Install Windows Remote Assistance Select this only if you need the shadowing feature of Director Server.</li> </ul> |

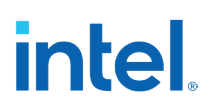

10: Select Firewall rules Automatically and click Next.

#### Figure 6-28. Screenshot with Firewall Rules

|                                                                                                    | Firewall                                                                                                    |                                                                         |                                                                                                  |                                                            |  |
|----------------------------------------------------------------------------------------------------|----------------------------------------------------------------------------------------------------|-------------------------------------------------------------------------|--------------------------------------------------------------------------------------------------|------------------------------------------------------------|--|
| <ul> <li>Licensing Agreement</li> <li>Core Components</li> <li>Delivery Controller</li> <li>Features</li> <li>Firewall</li> <li>Summary</li> <li>Install</li> <li>Diagnostics</li> <li>License Server Data</li> </ul> | The default ports are listed below.       Delivery Controller     Web Studio       80 TCP     443 TCP       89 TCP     443 TCP                  |                                                                         | Director     License Server       80 TCP     7279 TCP       443 TCP     27000 TCP       8083 TCP |                                                            |  |
| Finish                                                                                                    | Configure firewall rules<br>Automatically<br>Select this option to<br>created even if the V<br>Manually<br>Select this option if y<br>yourself. | automatically create<br>Vindows Firewall is tu<br>you are not using Wir | the rules in the Window<br>rned off.<br>ndows Firewall or if you                                 | vs Firewall. The rules will be<br>want to create the rules |  |

11: On Summary page click Install. The installation may take around 10-15 minutes based on network bandwidth and server configuration.

**Note:** If the server reboots while installing the prerequisite, repeat the same steps from Step 3. The installation process persists the selected option and jump on to the Install section.

## Figure 6-29. Screenshot with Firewall Rules

|                                                                                                    | Summary                                                                                                    |  |
|----------------------------------------------------------------------------------------------------|----------------------------------------------------------------------------------------------------|--|
| Licensing Agreement                                                                                          | Review the prerequisites and confirm the components you want to install.                                                                                                    |  |
| Core Components Delivery Controller Features Firewall Summary Install Diagnostics License Server Data Finish | Installation directory<br>C:\Program Files\Citrix<br>Prerequisites<br>Microsoft Visual x64 C++ Runtime<br>Local Host Cache Storage (LocalDB)<br>Microsoft SQL Server 2019 Express CU15<br>Microsoft Visual x86 C++ Runtime<br>Microsoft Internet Information Services<br>Microsoft IS Url Rewrite<br>Microsoft 1S Url Rewrite<br>Microsoft Application Request Routing<br>Windows Remote Assistance Feature<br>Core Components<br>Delivery Controller<br>Web Studio<br>Director<br>License Server<br>Delivery Controllers |  |
|                                                                                                    | Eastures                                                                                                    |  |

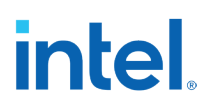

12: Keep the default options and click Next.

#### Figure 6-30. Screenshot with Diagnostics

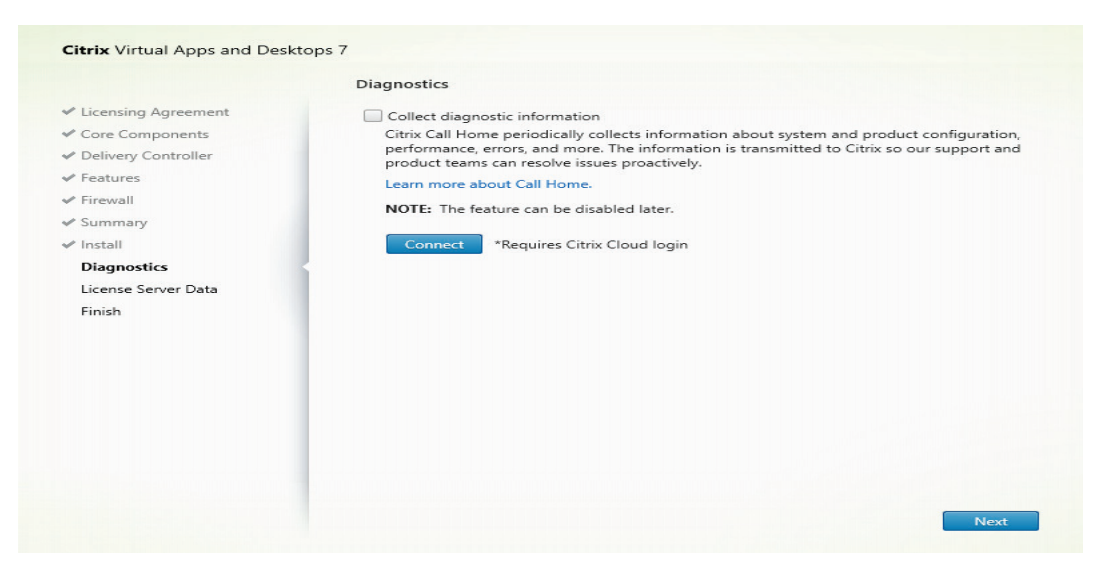

13: Select Neither of the previous options and click Next.

### Figure 6-31. Screenshot with License Server data

|                                                                                                    | License Server Data                                                                                                    |
|----------------------------------------------------------------------------------------------------|----------------------------------------------------------------------------------------------------|
| <ul> <li>Licensing Agreement</li> <li>Core Components</li> <li>Delivery Controller</li> <li>Features</li> <li>Firewall</li> <li>Summary</li> <li>Install</li> <li>Diagnostics</li> <li>License Server Data</li> <li>Finish</li> </ul> | <ul> <li>Sharing License Server data with Citrix for the following purposes:</li> <li><u>Citrix Licensing Call Home</u> To improve your experience, help you understand your product usage over time, drive adoption, and improve Citrix products, share system, product configuration, and usage data, including user/device data.</li> <li><u>Citrix Licensing Customer Experience Improvement Program</u> - To improve your experience and Citrix products, share system, product configuration, and non-identifiable usage data.</li> <li>None of the above.</li> <li><u>Citrix Licensing Telemetry</u> - In addition to the above optional programs, Citrix collects basic license telemetry data, as necessary for its legitimate interests, including license compliance.</li> <li>Learn more about the these programs and your options here.</li> </ul> |

#### 14: Click Finish.

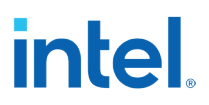

## 6.2.3 Install Citrix Studio

- 1: Repeat the steps from 3 to 5 specified in section 5.2.2.
- 2: Select Citrix Studio.

## Figure 6-32. Screenshot with VAD Get Started

| Got Started                                                                                                    |                               |                                              | Proparo Mad                                                       | ainos and Imagos                                                                                                    |        |
|----------------------------------------------------------------------------------------------------|-------------------------------|----------------------------------------------|-------------------------------------------------------------------|----------------------------------------------------------------------------------------------------|--------|
| Delivery Controller<br>Start here. Select and install the<br>essential services like Web Studi<br>and Secure Private Access. | Delivery Con<br>o, License Se | troller and other<br>rver, Director, Studio, | Virtual Delivery A<br>Install this agent to<br>Windows multi-sess | gent for Windows Multi-session OS<br>deliver applications and desktops from<br>ion OS virtual machines or physical mac | hines. |
| Extend Deployment                                                                                                    | 0                             | Citrix Web Studio                            | 0                                                                 | Session Recording                                                                                                    | 9      |
| Citrix License Server                                                                                                    | 0                             | Universal Print Ser                          | ver 📀                                                             | Citrix Workspace Environment<br>Management Agent                                                                       | 0      |
| Citrix StoreFront                                                                                                    | 0                             | Federated Authent                            | ication Service                                                   | Citrix Studio                                                                                                    | 0      |
| Secure Private Access                                                                                                    | 0                             |                                              |                                                                   |                                                                                                    |        |
|                                                                                                    |                               |                                              |                                                                   |                                                                                                    |        |

3: Select "I have read, understand, and accept" the terms of the license agreement and click "Next".

## **Figure 6-33. Screenshot with License Agreement**

|                                                                        | Software License Agreement                                                                                                    |
|------------------------------------------------------------------------|----------------------------------------------------------------------------------------------------|
| Licensing Agreement<br>Core Components<br>Summary<br>Install<br>Finish | Printable ven Last Revised: August 19, 2020 CITRIX LICENSE AGREEMENT This is a legal agreement ("AGREEMENT") between the end-user customer ("you"), and the providing Cirix entity (the applicable providing entity is bereinafter referred to as "Services Security Exhibit and any other documents incorporated herein by reference. Your location of receipt of the Citrix product (hereinafter "RADUCT") and maintenance (hereinafter "MAINTENANCE") determines the providing entity as identified at https:// www.citrix.com/buy/licensing/citrix-providing-entities.html. BY INSTALLING AND/OR USING THE PRODUCT, YOU AGREE TO BE BEUND BY THE TRANS OF THIS DO NOT INSTALL AND/OR USE THE PRODUCT Nothine contained in any surchase |
|                                                                        | order or any other document submitted by you shall in any way modify or add to the<br>terms and conditions contained in this AGREEMENT. This AGREEMENT does not apply<br>to third party products sold by Citrix, which shall be subject to the terms of the third party<br>provider.<br>1. PRODUCT LICENSES.<br>a. End User Licenses. Citrix hereby grants Customer a non-exclusive worldwide<br>license to use the software in a software PRODUCT and the software installed in                                                                                                    |
|                                                                        | I have read, understand, and accept the terms of the license agreement I do not accept the terms of the license agreement                                                                                                    |

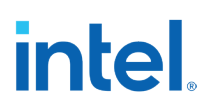

4: Click next on Core Components.

#### Figure 6-34. Screenshot with Core Components

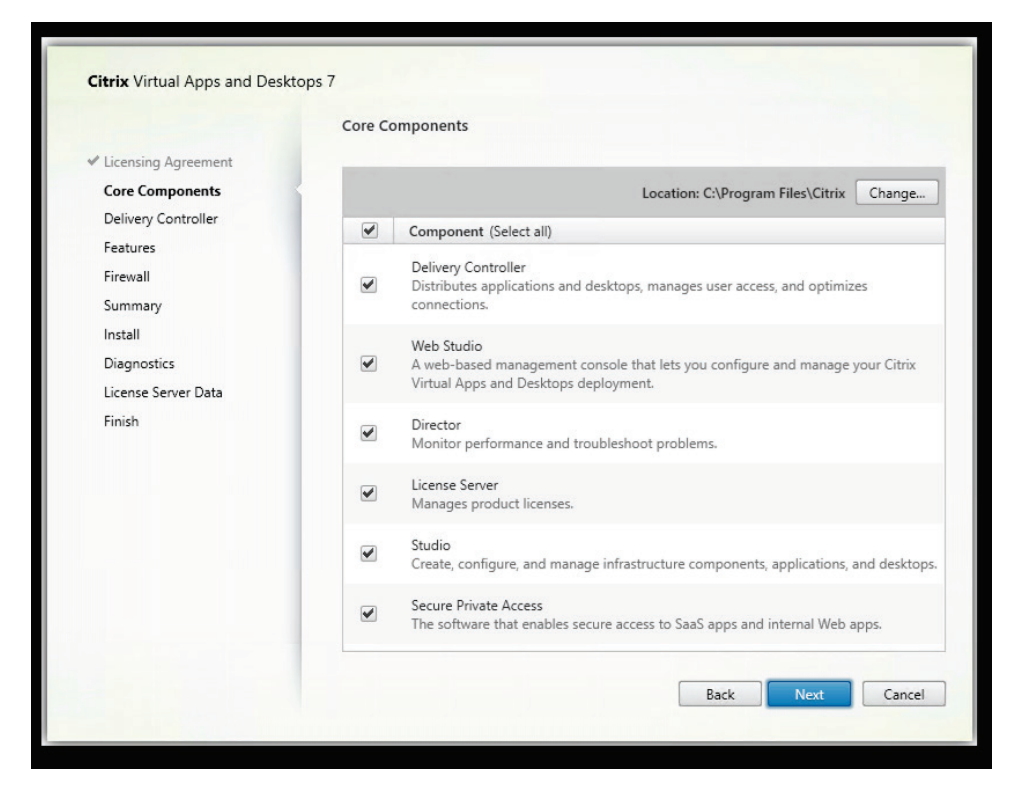

## intel

5: Click Install and then Finish.

Figure 6-35. Screenshot with Summary

| Licensing Agreement          | Review the presequicites and confirm the components you want to install        |
|------------------------------|--------------------------------------------------------------------------------|
| Summary<br>Install<br>Finish | Installation directory<br>C:\Program Files\Citrix<br>Core Components<br>Studio |

## 6.2.4 Install Citrix StoreFront

- 1: Repeat the steps from 3 to 5 specified in the section 6.2.2.
- 2: Select Citrix StoreFront.

#### Figure 6-36. Screenshot with Get Started

| Get Started                                                                                                    |                                 |                                             | Prepare Mach                                                          | ines and Images                                                                                                    |
|----------------------------------------------------------------------------------------------------|---------------------------------|---------------------------------------------|-----------------------------------------------------------------------|----------------------------------------------------------------------------------------------------|
| Delivery Controller<br>Start here. Select and install the<br>essential services like Web Studi<br>and Secure Private Access. | Delivery Conf<br>o, License Ser | troller and other<br>ver, Director, Studio, | Virtual Delivery Ag<br>Install this agent to c<br>Windows multi-sessi | ent for Windows Multi-session OS<br>leliver applications and desktops from<br>on OS virtual machines or physical machine |
| Extend Deployment                                                                                                    | 0                               | Citrix Web Studio                           | Ø                                                                     | Session Recording                                                                                                    |
| Citrix License Server                                                                                                    | 0                               | Universal Print Ser                         | ver 📀                                                                 | Citrix Workspace Environment<br>Management Agent                                                                         |
| Citrix StoreFront                                                                                                    | Ø                               | Federated Authent                           | ication Service                                                       | Citrix Studio                                                                                                    |
|                                                                                                    | 0                               |                                             |                                                                       |                                                                                                    |

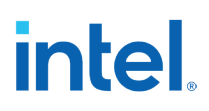

3: Accept the License Agreement and click Next.

## **Figure 6-37. Screenshot with StoreFront License Agreement**

| Citrix StoreFront                                                                                                    | —                             |                  | $\times$ |
|----------------------------------------------------------------------------------------------------|-------------------------------|------------------|----------|
| StoreFront                                                                                                    |                               |                  |          |
| License agreement                                                                                                    |                               |                  |          |
| You must accept the terms of the license agreement to continue.                                                                                                    |                               |                  |          |
| CITRIX LICENSE AGREEMENT                                                                                                    |                               |                  |          |
| Use of this component is subject to the Citrix license or terms of service covering (s) and/or service(s) with which you will be using this component. This component use only with such Citrix product(s) and/or service(s). | the Citrix p<br>nt is license | oroduct<br>d for |          |
| CTX_code EP_R_A10352779                                                                                                    |                               |                  |          |
|                                                                                                    |                               |                  |          |
|                                                                                                    |                               |                  |          |
|                                                                                                    |                               |                  |          |
|                                                                                                    |                               |                  |          |
| ✓ Laccept the terms of thi                                                                                                    | s license agi                 | reement          |          |
| < Back                                                                                                    | Next >                        | Car              | ncel     |

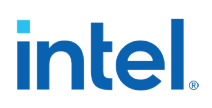

4: Review prerequisites and click Next.

## **Figure 6-38. Screenshot with Review Prerequisites**

| Citrix StoreFront                                                                                      | _      |     | $\times$ |
|----------------------------------------------------------------------------------------------------|--------|-----|----------|
| StoreFront                                                                                             |        |     |          |
| Review prerequisites                                                                                   |        |     |          |
| StoreFront requires the following software before it can operate correctly. Refresh                    |        |     |          |
| Internet Information Services (IIS)<br>The required roles will be deployed automatically. <sup>1</sup> |        |     |          |
|                                                                                                    |        |     |          |
| < Back                                                                                                 | Next > | Car | ncel     |

5: Click Install.

## Figure 6-39. Screenshot with Ready to Install

| Citrix StoreFront                                                                 | -       |     | ×   |
|-----------------------------------------------------------------------------------|---------|-----|-----|
| StoreFront                                                                        |         |     |     |
| Ready to install                                                                  |         |     |     |
| Setup is ready to install. Please review the notes and summary information below. |         |     |     |
| Install now: Roles and subcomponents                                              |         |     |     |
| Citrix StoreFront 2311.0.0.27                                                     |         |     |     |
|                                                                                   |         |     |     |
|                                                                                   |         |     |     |
|                                                                                   |         |     |     |
|                                                                                   |         |     |     |
|                                                                                   |         |     |     |
|                                                                                   |         |     |     |
|                                                                                   |         |     |     |
| < Back                                                                            | Install | Can | cel |

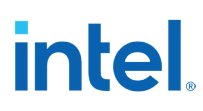

6: Click Finish. After successful installation, the server will reboot.

## Figure 6-40. Screenshot with Successfully Installed

| #  | Citrix StoreFront                                                                                       |                      | -        |           | ×  |
|----|----------------------------------------------------------------------------------------------------|----------------------|----------|-----------|----|
| St | toreFront                                                                                               |                      |          |           |    |
|    | Successfully installed StoreFront                                                                       |                      |          |           |    |
|    | StoreFront has been successfully installed.                                                             |                      |          |           |    |
|    | StoreFront installed successfully.                                                                      |                      |          |           |    |
|    | Citrix StoreFront 2311.0.0.27 installed successfully.                                                   |                      |          |           |    |
|    |                                                                                                    |                      |          |           |    |
|    |                                                                                                    |                      |          |           |    |
|    |                                                                                                    |                      |          |           |    |
|    |                                                                                                    |                      |          |           |    |
|    |                                                                                                    |                      |          |           |    |
|    |                                                                                                    |                      |          |           |    |
|    | <b>Note:</b> StoreFront must be configured before it can be start automatically after you click Finish. | used. The administra | tion con | sole will |    |
|    |                                                                                                    |                      |          | Finis     | ;h |

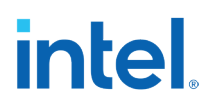

## 6.2.5 Delivery Controller Configuration

1: Open Citrix Studio and click on Deliver applications and desktops to your users.

| 😫 Citrix Studio       |                                                                              | =             | × |
|-----------------------|------------------------------------------------------------------------------|---------------|---|
| File Action View Help |                                                                              |               |   |
| 🗢 🔿 🔰 📰 🔚             |                                                                              |               |   |
| Console Root          |                                                                              | Actions       |   |
| Citrix Studio         |                                                                              | Citrix Studio | - |
| a Citix StoreFront    | Welcome Studio Help                                                          | View          | • |
|                       |                                                                              | G Refresh     |   |
|                       | Welcome to Citrix Studio<br>To begin, select one of the three options below. | Help          |   |
|                       | Site setup                                                                   |               |   |
|                       | Deliver applications and desktops to your users                              |               |   |
|                       | Remote PC Access                                                             |               |   |
|                       | Enable your users to remotely access their physical machines                 |               |   |
|                       | Scale your deployment                                                        |               |   |
|                       | Connect this Delivery Controller to an existing Site                         |               |   |
|                       |                                                                              |               |   |
|                       |                                                                              |               |   |

## Figure 6-41. Screenshot with Welcome to Citrix Studio

2: Enter the Site Name and click Next.

## Figure 6-42. Screenshot with Site Name

| e Root<br>ix Studio | Site Setup                                                                          |                                                                                                    |
|---------------------|-------------------------------------------------------------------------------------|----------------------------------------------------------------------------------------------------|
| ix StoreFront       | We                                                                                  |                                                                                                    |
|                     | Studio                                                                              | Introduction                                                                                                    |
|                     | Introduction<br>Databases                                                           | You have two options when creating a new Site. The simplest option is to automatically<br>create a fully configured, production-ready Site. The second, more advanced option is<br>to create an empty Site, which you must configure yourself. |
|                     | Si Licensing<br>Connection<br>Network<br>Additional Features<br>Summary<br>Re<br>Se | What kind of Site do you want to create?   A fully configured, production-ready Site (recommended for new users)  An empty, unconfigured Site  Site name:  PAE-Site                                                                            |
|                     |                                                                                     | Back Next Cancel                                                                                                    |

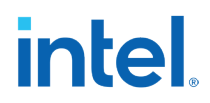

3: Prefer to keep the default options and click next. If required changes the Database and location

### Figure 6-43. Screenshot with Database

| Console Root<br>Citrix Studio<br>Citrix StoreFront | Site Setup                                                                   |                                                                                           |                                                                                                    |                                                                                                    |  |
|----------------------------------------------------|------------------------------------------------------------------------------|-------------------------------------------------------------------------------------------|----------------------------------------------------------------------------------------------------|----------------------------------------------------------------------------------------------------|--|
|                                                    | Studio<br>Introduction<br>Databases                                          | Databases<br>Databases stor<br>Choose how yo<br>© Create any<br>(You can p                | e information about Site setup, conf<br>ou want to set up the databases. Lea<br>d set up databases from Studio<br>provide details of existing empty                                        | iguration logging and monitoring.<br>n more<br>Generate scripts to manually set up<br>databases on the database server            |  |
|                                                    | si Licensing<br>Connection<br>Network<br>Additional Features<br>Summary<br>R | databases<br>Provide databa<br>Data type<br>Site:<br>Monitoring:<br>Logging:<br>Default d | y<br>se details<br>Database name<br>CitrixPAE-SiteSite<br>CitrixPAE-SiteMonitoring<br>CitrixPAE-SiteLogging<br>atabase names and SQL Server Expn<br>nal Delivery Controllers for this Site | Location (formats)  Localhost\sqlexpress Localhost\sqlexpress Localhost\sqlexpress Localhost\sqlexpress ess location are provided |  |
|                                                    | 54                                                                           | 1 selected                                                                                | (                                                                                                    | Back Next Cancel                                                                                                    |  |

4: Select the appropriate licensing option and click Next.

### Figure 6-44. Screenshot with License Server

| Site Setup          |                                                                                                    |
|---------------------|----------------------------------------------------------------------------------------------------|
| eFront              |                                                                                                    |
| Studio              | Licensing                                                                                                    |
|                     | License server address: localhost:27000                                                                         |
| ✓ Introduction      | Connected to trusted server                                                                                     |
| ✓ Databases         | I want to:                                                                                                    |
| se Licensing        | Use the free 30-day trial                                                                                       |
| Connection          | You can add a license later.                                                                                    |
| Network             | <ul> <li>Use an existing license</li> <li>The product list below is generated by the license server.</li> </ul> |
| Additional Features |                                                                                                    |
| Summary             | There are no suitable licenses on your license server. You can                                                  |
| Re                  | allocate licenses using your License Access Code or you can add                                                 |
|                     | Learn more                                                                                                    |
|                     |                                                                                                    |
|                     |                                                                                                    |
| se                  |                                                                                                    |
|                     | Allocate and download Browse for license file                                                                   |
|                     |                                                                                                    |
|                     | Back Next Cancel                                                                                                |
|                     |                                                                                                    |

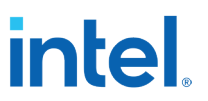

5: Select Connection type as No machine management and click Next.

Figure 6-45. Screenshot with Connection type

| Citrix Studio                                                      |                                                         |                                                                                                    | - 🗆 × |
|--------------------------------------------------------------------|---------------------------------------------------------|----------------------------------------------------------------------------------------------------|-------|
| File Action View Hel                                               | P                                                       |                                                                                                    |       |
| 🖛 🔿 🙋 📷 🖬 🖬                                                        |                                                         |                                                                                                    |       |
| Console Root<br>Console Root<br>Citrix Studio<br>Citrix StoreFront | Site Setup<br>We                                        | Connection                                                                                                    |       |
|                                                                    | Studio                                                  | Select a Connection type. If machine management is not used (for example when using physical hardware), select 'No machine management.'                                                                                                    |       |
|                                                                    | <ul> <li>✓ Introduction</li> <li>✓ Databases</li> </ul> | Connection type: No machine management                                                                                                    |       |
|                                                                    | Si Connection<br>Additional Features<br>Summary         | If you use a license eligible for cloud provisioning, public cloud hosts (such as Microsoft<br>Azure, Google Cloud Platform, and Amazon Web Services) do not appear here right away.<br>They will appear after the site creation completes. |       |
|                                                                    |                                                         | Back Next Cancel                                                                                                    |       |

6: Keep the default option and click Next.

## **Figure 6-46. Screenshot with Additional Features**

| Citrix Studio<br>Citrix StoreFront | up                                                                                     |                                                                                                    |  |
|------------------------------------|----------------------------------------------------------------------------------------|----------------------------------------------------------------------------------------------------|--|
| S                                  | tudio                                                                                  | Additional Features Use the following features to customize your Site. You can also enable/disable and configure features later.                                                                                                    |  |
| 5 5 5<br>R                         | Introduction<br>Databases<br>Licensing<br>Connection<br>Additional Features<br>Summary | Feature     App-V Publishing     Enables this feature if you will use applications from packages on App-V servers. If you     inside this feature if you will use applications from packages on network share locations, you do not     need to enable this feature. |  |
| 54                                 |                                                                                        | Back Next Cancel                                                                                                    |  |

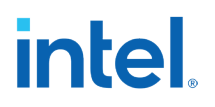

7: Click Finish

| Root Site Setup                                    | ,<br>,                                                                          |                                                                                                    |                                                                                                    |  |
|----------------------------------------------------|---------------------------------------------------------------------------------|----------------------------------------------------------------------------------------------------|----------------------------------------------------------------------------------------------------|--|
| StoreFront We Stu                                  | udio                                                                            | Summary                                                                                                    |                                                                                                    |  |
| v In<br>v Di<br>v Ci<br>v Ci<br>v Ci<br>v Ci<br>Si | traduction<br>atabases<br>censing<br>onnection<br>diditional Features<br>ummary | Site name:<br>Site database:<br>Monitoring database:<br>Logging database:<br>Delivery Controllers:<br>License server: | PAE-Site<br>CitrisPAE-SiteSite<br>Localhost/sqlexpress (no high availability)<br>CitrisPAE-SiteMonitoring<br>Localhost/sqlexpress (no high availability)<br>CitrisPAE-SiteLogging<br>Localhost/sqlexpress (no high availability)<br>Citrix:DeliveryController.pae.intel.citrix.com<br>localhost.27000 |  |
|                                                    |                                                                                 |                                                                                                    | Back Finish Cancel                                                                                                    |  |

#### Figure 6-47. Screenshot with Finish Studio Installation

8: On successful site configuration

## Figure 6-48. Screenshot with Successful configuration of Citrix Studio

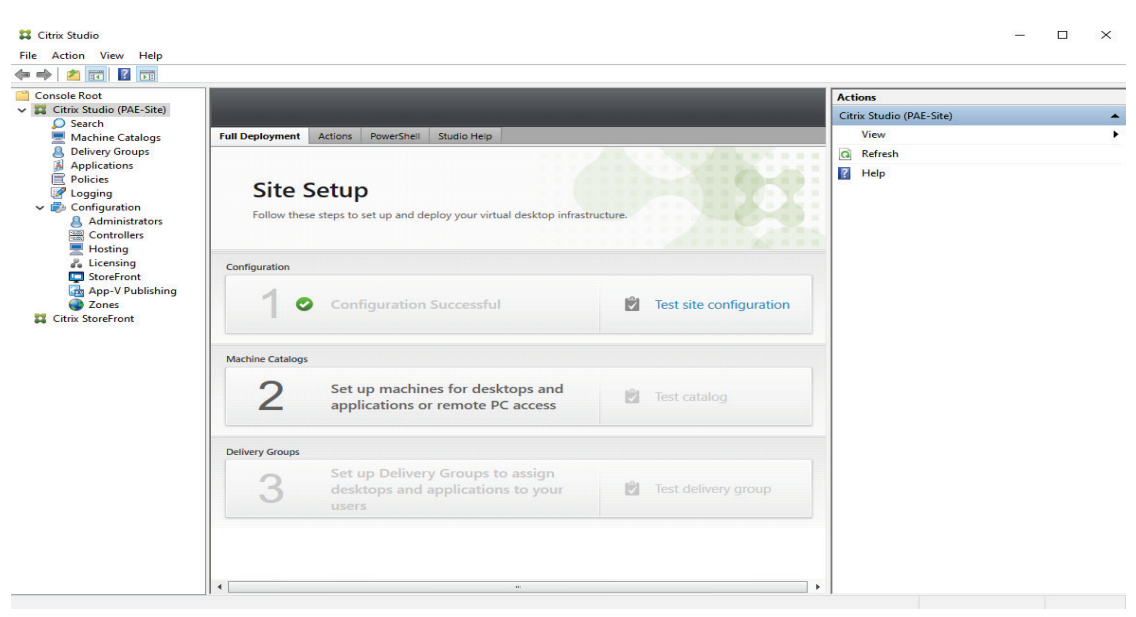

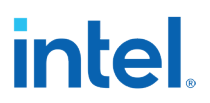

## 6.3 Setup Citrix Virtual Delivery Agent

The following steps describes setting up the Virtual Delivery Agent (VDA) on third VM.

## **6.3.1** Join the server to the Domain.

To join the server to the domain, follow the steps specified in the Section 6.2.1.

Figure 6-49. Screenshot with Delivery Agent joining the domain.

| System Properties                                                                 |                                      | ×                                       |       |   |
|-----------------------------------------------------------------------------------|--------------------------------------|-----------------------------------------|-------|---|
| Computer Name/Domain Changes                                                      | ×                                    |                                         |       |   |
| You can change the name and the membe<br>computer. Changes might affect access to | ership of this<br>network resources. | computer                                |       | * |
| Computer name:                                                                    |                                      | -                                       |       |   |
| Citrix-VDA                                                                        |                                      |                                         |       |   |
| Full computer name:<br>Citrix-VDA<br>Member of                                    | Computer Name/                       | Domain Chan <u>c</u><br>e to the pae.in | ges X |   |
| Workgroup:                                                                        | -                                    |                                         | ОК    |   |
| WORKGROUP                                                                         |                                      |                                         |       |   |
| ОК                                                                                | Cancel                               |                                         |       |   |
| ОК                                                                                | Cancel                               | Apply                                   |       |   |

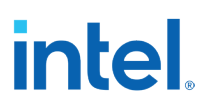

## 6.3.2 Install the Virtual Delivery Agent.

- 1: Repeat the steps from 1 to 5 specified in the section 6.2.2.
- 2: Click Virtual Delivery Agent for Windows Multi-Session OS.

## Figure 6-50. Screenshot with Get Started

| Get Started                                                                                                    |                        |                                             | Prepare Mach                                                          | ines and Images                                                                                             |                       |
|----------------------------------------------------------------------------------------------------|------------------------|---------------------------------------------|-----------------------------------------------------------------------|----------------------------------------------------------------------------------------------------|-----------------------|
| Delivery Controller<br>Start here. Select and install the Deli<br>essential services like Web Studio, Li<br>and Secure Private Access. | very Cont<br>cense Ser | troller and other<br>ver, Director, Studio, | Virtual Delivery Ag<br>Install this agent to d<br>Windows multi-sessi | ent for Windows Multi-session<br>leliver applications and desktops fr<br>on OS virtual machines or physical | OS<br>om<br>machines. |
| Extend Deployment<br>Citrix Director                                                                                                   | 0                      | Citrix Web Studio                           | 0                                                                     | Session Recording                                                                                           | 3                     |
| Citrix License Server                                                                                                    | 0                      | Universal Print Serv                        | ver 🕐                                                                 | Citrix Workspace Environmer<br>Management Agent                                                             | nt 🕜                  |
| Citrix StoreFront                                                                                                    | ?                      | Federated Authenti                          | ication Service 🤇                                                     | Citrix Studio                                                                                               | 3                     |
| Secure Private Access                                                                                                    | 0                      |                                             |                                                                       |                                                                                                    |                       |
|                                                                                                    |                        |                                             |                                                                       |                                                                                                    |                       |

3: Select the MCS image and click Next.

## intel

## Figure 6-51. Screenshot with Environment Configuration

| Environment         Configuration           Core Components         I want to:           Additional Components         I want to:           Delivery Controller         Select this option if you plan to use Citrix Machine Creation Services (MCS) to provision virtual servers from this master image.           Features         Create a master MCS image           Summary         Select this option if you plan to use Citrix Machine Creation Services (MCS) to provision virtual servers from this master image.           Create master image to be used for Citrix Provisioning (PVS) streaming           Summary           Install           Diagnostics           Finish           Create master image to be used by MCS to provision PVS target device (Valid only for Citrix Cloud Deployments) (Tech Preview) |                                                                                                    | Environment                                                                                                    |
|----------------------------------------------------------------------------------------------------|----------------------------------------------------------------------------------------------------|----------------------------------------------------------------------------------------------------|
| Additional Components       I want to:         Delivery Controller <ul> <li>Create a master MCS image</li> <li>Select this option if you plan to use Citrix Machine Creation Services (MCS) to provision virtual servers from this master image.</li> <li>Create master image to be used for Citrix Provisioning (PVS) streaming</li> <li>Select this option if you plan to use PVS wizard or third-party tool to provision PVS target device.</li> <li>Enable Brokered Connections to a Server</li> <li>Select this option to install the VDA on a physical or virtual server that will NOT be use by any provisioning tools.</li> <li>Create master image to be used by MCS to provision PVS target device (Valid only for Citrix Cloud Deployments) (Tech Preview)</li> </ul>                                               | Environment<br>Core Components                                                                                      | Configuration                                                                                                    |
| Select this option if you plan to use Machine Creation Service (MCS) to create Citrix<br>Provisioning (PVS) target device from this master image.                                                                                                    | Additional Components<br>Delivery Controller<br>Features<br>Firewall<br>Summary<br>Install<br>Diagnostics<br>Finish | <ul> <li>I want to:</li> <li>Create a master MCS image<br/>Select this option if you plan to use Citrix Machine Creation Services (MCS) to provisio<br/>virtual servers from this master image.</li> <li>Create master image to be used for Citrix Provisioning (PVS) streaming<br/>Select this option if you plan to use PVS wizard or third-party tool to provision PVS<br/>target device.</li> <li>Enable Brokered Connections to a Server<br/>Select this option to install the VDA on a physical or virtual server that will NOT be use<br/>by any provisioning tools.</li> <li>Create master image to be used by MCS to provision PVS target device (Valid only for<br/>Citrix Cloud Deployments) (Tech Preview)<br/>Select this option if you plan to use Machine Creation Service (MCS) to create Citrix<br/>Provisioning (PVS) target device from this master image.</li> </ul> |

## 4: Select the following core components and click Next.

## Figure 6-52. Screenshot with Core Components

|                                                                                                    | Core Components                                                                                                    |
|----------------------------------------------------------------------------------------------------|----------------------------------------------------------------------------------------------------|
| Core Components<br>Additional Components<br>Delivery Controller<br>Features<br>Firewall<br>Summary<br>Install<br>Diagnostics<br>Finish | Location: C\Program Files\Citrix         Change           Virtual Delivery Agent (Required)         The software agent that is installed on the virtual or physical machine that provides the virtual desktop or application to the user.         Citrix Workspace App           Client software that enables users to access their documents, applications, and desktops from any device, including smartphones, tablets, and PCs.         Client Software that enables users to access the software that the software that enables users to access the software that enables users to accessoftware that enables users to access the software that e |
|                                                                                                    |                                                                                                    |

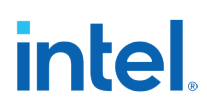

5: Select the following additional components and click Next.

### Figure 6-53. Screenshot with Additional components

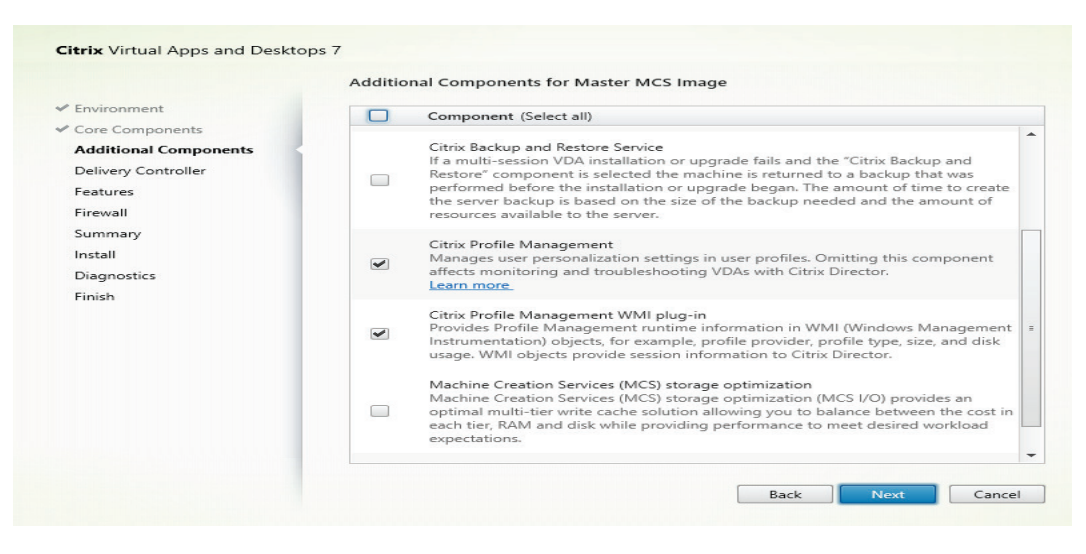

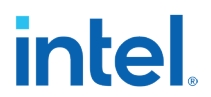

6: Enter the Delivery controller name specified Section 5.2.2 Step 8 and click Test Connection. Once the connection test is passed (green check mark) click Add. Click Next.

| <sup>i</sup> igure 6-54. Screensho | ot with Configure | <b>Delivery</b> | <b>Controller</b> |
|------------------------------------|-------------------|-----------------|-------------------|
|------------------------------------|-------------------|-----------------|-------------------|

| Environment                                                                                                    |                                                                                                    |
|----------------------------------------------------------------------------------------------------|----------------------------------------------------------------------------------------------------|
| Core Components<br>Additional Components<br>Delivery Controller<br>Features<br>Firewall<br>Summary<br>Install<br>Diagnostics<br>Finish | How do you want to enter the locations of your Delivery Controllers?         Do it later (Advanced)         Do it later (Advanced)         Choose locations from Active Directory         Let Machine Creation Services do it automatically         Controller address: (Enter the FQDN. IP addresses are not supported.)         Citrix-DeliveryController.pae.intel.citrix.com         Test connection |
|                                                                                                    |                                                                                                    |

7: Keep the default selection, click Next.

## Figure 6-55. Screenshot with Features selection

|                                                                                                    | Features                                                                                                    |
|----------------------------------------------------------------------------------------------------|----------------------------------------------------------------------------------------------------|
| Environment<br>Core Components<br>Additional Components<br>Delivery Controller<br>Features<br>Firewall<br>Summary<br>Install<br>Diagnostics<br>Finish | Feature (Select all)         Use Windows Remote Assistance         Enable Windows Remote Assistance.         Use Real-Time Audio Transport for audio         Uses UDP ports 16500 - 16509.         Use Screen Sharing         Use TCP ports 52525 - 52625.         Learn more.         Is this VDA installed on a VM in the Cloud (i.e. Azure, AWS, Google)?         Communicates to Citrix that the VDA is installed in a cloud VM. |
|                                                                                                    | Back Next Cano                                                                                                    |

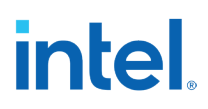

8: Select Automatically in the Firewall port selection and click Next.

#### Figure 6-56. Screenshot with Firewall configuration

|                                           | Firewall                                                                                                    |
|-------------------------------------------|----------------------------------------------------------------------------------------------------|
| <ul> <li>Environment</li> </ul>           | The default ports are listed below.                                                                                                    |
| <ul> <li>Core Components</li> </ul>       |                                                                                                    |
| <ul> <li>Additional Components</li> </ul> | Controller Communications                                                                                                    |
| ✓ Delivery Controller                     | 80 TCP                                                                                                    |
| ✓ Features                                | 443 TCP                                                                                                    |
| Firewall                                  | 1494 TCP                                                                                                    |
| Summany                                   | 2598 TCP                                                                                                    |
| Summary                                   | 8008 TCP                                                                                                    |
| Install                                   | 443 UDP                                                                                                    |
| Diagnostics                               | 1494 UDP                                                                                                    |
| Finish                                    | 2390 004                                                                                                    |
|                                           | Configure firewall rules:                                                                                                    |
|                                           | Automatically                                                                                                    |
|                                           | Select this option to automatically create the rules in the Windows Firewall. The rules will be<br>created even if the Windows Firewall is turned off. |
|                                           | O Manually                                                                                                    |
|                                           | Select this option if you are not using Windows Firewall or if you want to create the rules<br>yourself.                                               |

9: On the summary screen click Install. Once the installation is complete, the server may reboot automatically.

## Figure 6-57. Screenshot with Install prerequisites

| Installing                                                                                                    | About 1 minute remaining                                                                                                    |
|----------------------------------------------------------------------------------------------------|----------------------------------------------------------------------------------------------------|
| <ul> <li>Hide Prerequisites</li> <li>Microsoft Visual x86 C++ Runtime</li> <li>Microsoft Visual x86 C++ Runtime</li> <li>Microsoft Remote Desktop Session Host<br/>Windows Remote Assistance Feature</li> <li>Core Components</li> <li>Virtual Delivery Agent<br/>Citrix Workspace App</li> <li>Post Install</li> <li>Component Initialization</li> </ul> | Installed<br>Installed<br>Installing                                                                                                    |
|                                                                                                    | Microsoft Remote Desktop Session Host     Windows Remote Assistance Feature Core Components     Virtual Delivery Agent     Citrix Workspace App Post Install     Component Initialization |

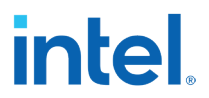

10: One the server reboots, restart the installation and make sure the All the following components are installed. And click Finish.

## Figure 6-58. Screenshot with Finish Installation

|                                                                                                    | Finish Installation                                                                                                    |             |
|----------------------------------------------------------------------------------------------------|----------------------------------------------------------------------------------------------------|-------------|
| <ul> <li>Environment</li> <li>Core Components</li> <li>Additional Components</li> <li>Delivery Controller</li> <li>Features</li> <li>Firewall</li> <li>Summary</li> <li>Install</li> <li>Diagnostics</li> </ul> | The installation completed successfully.         Prerequisites <ul> <li>Microsoft Visual x84 C++ Runtime</li> <li>Microsoft Remote Desktop Session Host</li> <li>Windows Remote Assistance Feature</li> </ul> Core Components <ul> <li>Virtual Delivery Agent</li> <li>Citrix Workspace App</li> </ul> Post Install <ul> <li>Component Initialization</li> </ul> | Succes      |
| ✓ Diagnostics<br>Finish                                                                                                    | Post Install Component Initialization To optimize desktop settings, download Citrix Optimize completes. Learn more about Citrix Optimizer in CTX224676                                                                                                    | Initialized |
|                                                                                                    | Restart machine                                                                                                    |             |

11: Open the Citrix Studio and enter the Delivery controller address configured in section 5.2.5 and click connect.

| 🗱 Citrix Studio       |                                                                                                    |               | - | $\times$ |
|-----------------------|----------------------------------------------------------------------------------------------------|---------------|---|----------|
| File Action View Help |                                                                                                    |               |   |          |
| ← → □□□ □             |                                                                                                    |               |   |          |
| 🗱 Citrix Studio       |                                                                                                    | Actions       |   |          |
| _                     |                                                                                                    | Citrix Studio |   | -        |
| s                     | Studio Help                                                                                                    | View          |   | •        |
|                       |                                                                                                    | C Refresh     |   |          |
|                       | Unable to find a Delivery Controller                                                                                                    | inelp.        |   |          |
|                       | Enter a Controller address to get started                                                                                                    |               |   |          |
|                       | The Delivery controller could not be contacted at the specified address, it may not be installed on the machine or there is a<br>communication failure. |               |   |          |
|                       |                                                                                                    |               |   |          |
|                       | Enter the address of the Controller you want to configure:                                                                                              |               |   |          |
|                       | Connect                                                                                                    |               |   |          |
|                       |                                                                                                    |               |   |          |
|                       |                                                                                                    |               |   |          |
|                       |                                                                                                    |               |   |          |
|                       |                                                                                                    |               |   |          |
|                       |                                                                                                    |               |   |          |
|                       |                                                                                                    |               |   |          |
|                       |                                                                                                    |               |   |          |
|                       |                                                                                                    |               |   |          |
|                       |                                                                                                    |               |   |          |
|                       |                                                                                                    |               |   |          |
|                       |                                                                                                    |               |   |          |
|                       |                                                                                                    |               |   |          |
|                       |                                                                                                    |               |   |          |
|                       |                                                                                                    |               |   |          |
|                       |                                                                                                    |               |   |          |
| ]                     |                                                                                                    | 1             |   |          |

The VDA server is now connected to the Delivery controller.

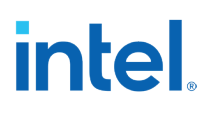

## 6.4 Apps and Desktop Virtualization

## 6.4.1 Create Machine Catalogs.

CVAD 2311 is needed for use with Machine Creation Services (MCS). More information about MCS, creating a Master VM for MCS and how to create MCS machine catalogs can be found in the Citrix documentation: <u>https://docs.citrix.com/en-us/citrix-virtual-apps-</u> <u>desktops/install-configure/machine-catalogs-create/create-machine-catalog-</u> <u>vmware</u>

1: Login to the Delivery Controller VM and open Citrix Studio MMC application.

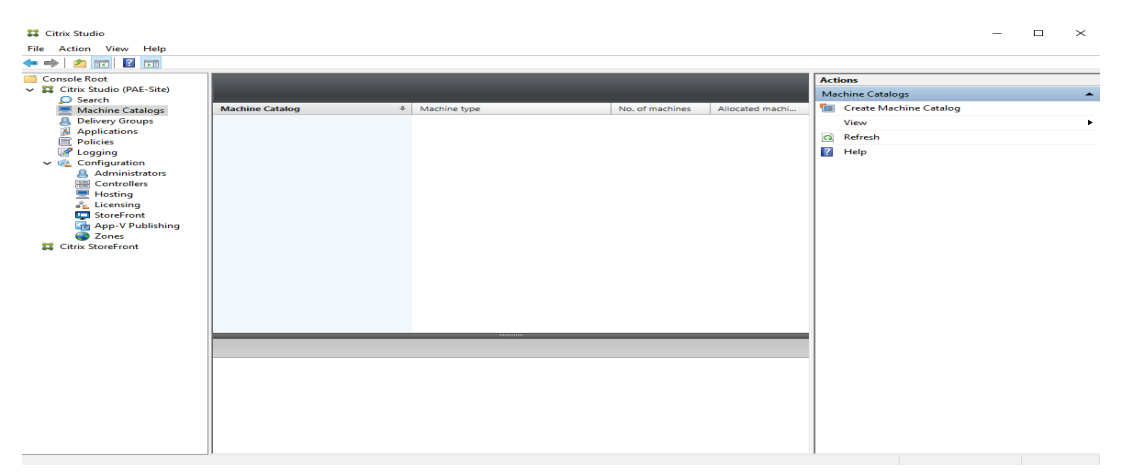

2: Select Machine Catalogs in the left pane, and then select Create Machine Catalog in the action bar on the Right pane. And click Next.

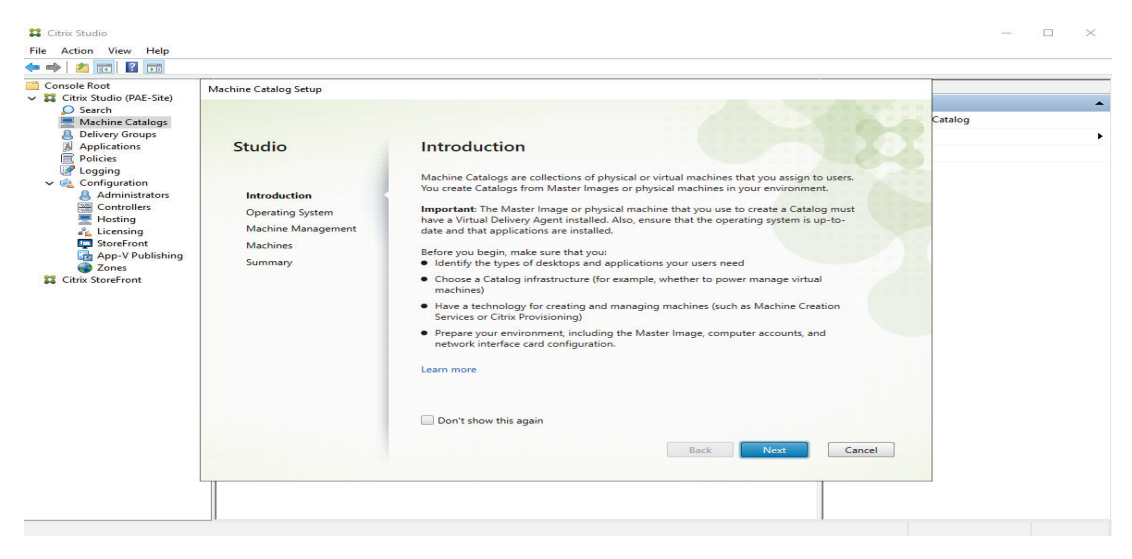

## intel.

3: Select Multi-session OS and click Next.

| Console Root                                                                                                    | Machine Catalog Setup           |                                                                                                    |         | _ |
|----------------------------------------------------------------------------------------------------|---------------------------------|----------------------------------------------------------------------------------------------------|---------|---|
| Console Root<br>Circle Root<br>Circle Studio (PAE-Site)<br>Search<br>Machine Catalogs<br>Delivery Groups<br>Applications<br>Policies<br>Looring<br>Console<br>Controllers<br>StoreFront<br>Circle StoreFront | Machine Catalog Setup<br>Studio | Operating System         Sect an operating system for this Machine Catalog.         Of Mini-section OB         Composition OS machine catalog provides hosted abared desktops for a large-scale abored abared desktops.         Or angle-section OB         Bigle-section OB         Composition Catalog provides VDI desktops ideal for a variety of a large-scale abored Catalog provides VDI desktops ideal for a variety of a large-scale scale abored Catalog provides users with remote access to their solicial office desktops, allowing them to work at any time.         Descence Texture the opposer management connections suitable for use with Remote PC cases but you can create one after completing this ward. Then edit this machine chalog to specify that connection. | Catalog |   |

4: Select Another service or technology and click Next.

Hardware encoding is supported and active when using MCS on CVAD 2311 or later versions.

| rix Studio (PAE-Site)      | Machine Catalog Setup |                                                                                                    |         |
|----------------------------|-----------------------|----------------------------------------------------------------------------------------------------|---------|
| Search<br>Machine Catalogs |                       |                                                                                                    | Catalog |
| Applications               | Studio                | Machine Management                                                                                                    |         |
| Logging                    |                       | This Machine Catalog will use:                                                                                                    |         |
| Configuration              |                       | Machines that are power managed (for example, virtual machines or blade PCs)                                                                                                    |         |
| Administrators             | ✓ Introduction        | Power management is not available when there are no host connections                                                                                                    |         |
| Controllers                | ✓ Operating System    | Machines that are not power managed (for example, physical machines)                                                                                                    |         |
|                            | Machine Management    |                                                                                                    |         |
| StoreFront                 | Machines              | Deploy machines using:                                                                                                    |         |
| App-V Publishing           | Summary               | <ul> <li>Citrix Machine Creation Services (MCS)</li> </ul>                                                                                                    |         |
| rix StoreFront             |                       | MCS is not available when using physical hardware.                                                                                                    |         |
|                            |                       | Citrix Provisioning                                                                                                    |         |
|                            |                       | <ul> <li>Another service or technology         I am not using Citrix technology to manage my machines. I have existing machines             already prepared.         </li> </ul> |         |
|                            |                       | Note: For Linux OS machines, consult the administrator documentation for guidance.                                                                                                |         |
|                            |                       | Back Next Cancel                                                                                                    |         |

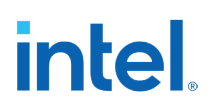

| Citrix Studio                                             |                       |                             |                                              |            |       |
|-----------------------------------------------------------|-----------------------|-----------------------------|----------------------------------------------|------------|-------|
| e Action View Help                                        |                       |                             |                                              |            |       |
| Console Root<br>Citrix Studio (PAE-Site)                  | Machine Catalog Setup |                             |                                              |            |       |
| Search<br>Machine Catalogs                                |                       |                             |                                              | Cat        | talog |
| Applications                                              | Studio                | Machines                    |                                              |            |       |
| 2 Logging                                                 |                       | Import or add machine accou | Select Computers                             |            | >     |
| <ul> <li>Configuration</li> <li>Administrators</li> </ul> | ✓ Introduction        | Computer AD account         | Select this object type:                     |            |       |
| Controllers                                               | ✓ Operating System    |                             | Computers                                    | Qbject Typ | )es   |
| Hosting                                                   | ✓ Machine Management  |                             | From this location:                          |            |       |
| StoreFront                                                | Machines              |                             | Entire Directory                             | Location   | s     |
| App-V Publishing                                          | Summary               |                             | Enter the object names to select (examples): |            |       |
| Citrix StoreFront                                         |                       |                             | CITRIX-VDA                                   | Check Na   | mes   |

Import list... Export list... Add computers...

Back Next Cancel

-

Select the minimum functional level for this
 7.9 (or newer)

Machines will require the selected VDA version (or newer) in order to register in Delivery Groups that reference this machine catalog. Learn more

<u>\_\_\_\_</u> . . . . .

The VDA server will be added to the catalog and click Next.

6: Enter Machine Catalog name and description and click Finish.

| Console Root                                                                                                    | Machine Catalog Setup                                                                            |                                                                                                    |         |
|----------------------------------------------------------------------------------------------------|--------------------------------------------------------------------------------------------------|----------------------------------------------------------------------------------------------------|---------|
| Console Root Console Root Console Root Console Root Console Root Console Root Console Root Console Root Configuration Configuration Configurat | Machine Catalog Setup<br>Studio<br>~ Introduction<br>~ Operating System<br>~ Machines<br>Summary | Summary Machine type: Multi-session OS Machine management: Physical Provisioning method: Another service or technology Number of machines addet: 1 VOA version: 73 (or newer) Scope: Primary Zone: Primary Machine Catalog name: PAL Machine Catalog | Catalog |
|                                                                                                    |                                                                                                  | Machine Catalog description for administrators: (Optional)                                                                                                    |         |
|                                                                                                    |                                                                                                  | Sample PAE machine catalog                                                                                                    |         |
|                                                                                                    |                                                                                                  | To complete the deployment, assign this Machine Catalog to a Delivery Group by selecting<br>Delivery Groups and then Create or Edit a Delivery Group.           Back         Finish         Cancel                                                   |         |

## 6.4.2 Create Delivery Group.

1: Select Delivery Group in the left pane, and then select Create Delivery Group in the action bar on the Right pane. And click Next.

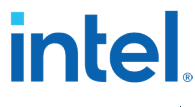

| 👪 Citrix Studio                                              |                  |            |              |                 |            |                   | - | $\times$ |
|--------------------------------------------------------------|------------------|------------|--------------|-----------------|------------|-------------------|---|----------|
| File Action View Help                                        |                  |            |              |                 |            |                   |   |          |
| 🔶 🐟 📩 🖬 🖬                                                    |                  |            |              |                 |            |                   |   |          |
| Console Root                                                 |                  |            |              |                 | Actions    |                   |   |          |
| <ul> <li>Citrix Studio (PAE-Site)</li> <li>Search</li> </ul> |                  |            |              |                 | Delivery 0 | Groups            |   | -        |
| Machine Catalogs                                             | Delivery Group + | Delivering | No. of machi | Sessions in use | 🛅 Crea     | te Delivery Group |   |          |
| B Delivery Groups                                            |                  |            |              |                 | View       |                   |   | •        |
| Applications                                                 |                  |            |              |                 | C Refre    | esh               |   |          |
| 2 Logging                                                    |                  |            |              |                 | 👔 Help     |                   |   |          |
| V 🖏 Configuration                                            |                  |            |              |                 |            |                   |   |          |
| Controllers                                                  |                  |            |              |                 |            |                   |   |          |
| Hosting                                                      |                  |            |              |                 |            |                   |   |          |
| Licensing                                                    |                  |            |              |                 |            |                   |   |          |
| App-V Publishing                                             |                  |            |              |                 |            |                   |   |          |
| Zones                                                        |                  |            |              |                 |            |                   |   |          |
| Citrix StoreFront                                            |                  |            |              |                 |            |                   |   |          |
|                                                              |                  |            |              |                 |            |                   |   |          |
|                                                              |                  |            |              |                 |            |                   |   |          |
|                                                              |                  |            |              |                 |            |                   |   |          |
|                                                              |                  |            |              |                 |            |                   |   |          |
|                                                              |                  |            |              |                 |            |                   |   |          |
|                                                              |                  |            |              |                 |            |                   |   |          |
|                                                              |                  |            |              |                 |            |                   |   |          |
|                                                              |                  |            |              |                 |            |                   |   |          |
|                                                              |                  |            |              |                 |            |                   |   |          |
|                                                              |                  |            |              |                 |            |                   |   |          |
|                                                              |                  |            |              |                 |            |                   |   |          |
|                                                              |                  |            |              |                 |            |                   |   |          |
|                                                              |                  |            |              |                 |            |                   |   |          |
|                                                              | 1                |            |              |                 |            |                   |   |          |

## 2: Select a Machine Catalog and click Next.

| Console Root<br>Citrix Studio (PAE-Site)<br>Search<br>Machine Catalogs<br>Belivery Groups | Create Delivery Group |       |                              |                          |          |       |  |
|-------------------------------------------------------------------------------------------|-----------------------|-------|------------------------------|--------------------------|----------|-------|--|
|                                                                                           |                       | Mac   | hines                        |                          |          | iroup |  |
| Policies                                                                                  | Studio                | Selec | t a Machine Catalog.         |                          |          |       |  |
| ✓ <sup>™</sup> Configuration                                                              |                       |       | Catalog                      | Туре                     | Machines |       |  |
| Administrators                                                                            | ✓ Introduction        | •     | PAE Machine Catalog          | RDS Manual Random        | 1        |       |  |
| Hosting                                                                                   | Machines              |       | Sample PAE machine cat       | alog                     |          |       |  |
| and Licensing                                                                             | Users                 |       |                              |                          |          |       |  |
| StoreFront                                                                                | Applications          |       |                              |                          |          |       |  |
| Zones                                                                                     | Desktops              |       |                              |                          |          |       |  |
| ₿₿ Litrix storeFront                                                                      | summary               | Choc  | se the number of machines fo | r this Delivery Group: 1 | -+       |       |  |
|                                                                                           |                       |       |                              | Back Next                | Cancel   |       |  |

3: Keep the default option and click Next or select the Restrict use of the Delivery Group to the following users.

| isole Root                                                                                                    | Create Delivery Group                                                        |                                                                                                    |       |  |
|----------------------------------------------------------------------------------------------------|------------------------------------------------------------------------------|----------------------------------------------------------------------------------------------------|-------|--|
| Search     Machine Catalogs     Delivery Groups     Applications     Policies                                                                                                    | Studio                                                                       | Users                                                                                                    | āroup |  |
| Policie of the second second se | ✓ Introduction<br>✓ Machines<br>Users<br>Applications<br>Desktops<br>Summary | Specify who can use the applications and desktops in this Delivery Group. You can assign users sort or usurbandinated users.         In our any authenticated users to use this Delivery Group.         The applications and desktops in this Delivery Group.         The applications are used to be the following users:         Implications are applications and desktops in this Delivery Group.         Implications are applications and desktops in this Delivery Group.         Implications are applications and desktops in this Delivery Group.         Implications are applications and desktops in this Delivery Group.         Implications are applications are applied and applications are applied and applications are applied and applications and applications are required to access.         Implications and densktops in the Delivery Group.         Implications are applied and applications are applied and applications are applications are applications are applications are |       |  |

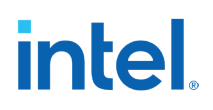

Create Delivery Group

4: (Optional) Select the Applications by clicking Add and click on from start menu.

| File Action View Help                                                                                                    | Create Delivery Group                                                        |                                                                                                    |        |
|----------------------------------------------------------------------------------------------------|------------------------------------------------------------------------------|----------------------------------------------------------------------------------------------------|--------|
| Console Root<br>Circle Studio (PAE-Site)<br>Circle Studio (PAE-Site)<br>Circle Studio (PAE-Site)<br>Stachine Catalogs<br>Controllers<br>Controllers | Studio<br>✓ Introduction<br>✓ Machines<br>✓ Uters<br>Applications<br>Summary | Applications         Bit deplotedions, stick "Add" and those a succe. Then select applications from the solesce ted groups on the solesce applications in a non-default folder and change applications         Image: team of the solesce applications in a non-default folder and change applications         Image: team of team of tea | houp , |

5: (Optional) Select the application for Virtualization and click Next.

| tudio        | Applications                                                                                                    |                      |
|--------------|----------------------------------------------------------------------------------------------------|----------------------|
| Introduction | To add applications, click "Add" and choose a source. Then select applications from that so<br>If you choose Application Groups, all current and future applications in the selected group:<br>be added. You can also place new applications in a non-default folder and change applicat<br>properties. | urce.<br>will<br>ion |
| Urerr        | Name                                                                                                    | +                    |
|              | Contemporary Paint                                                                                                    |                      |
| Applications | Snipping Tool                                                                                                    |                      |
| Desktops     | WordPad                                                                                                    |                      |
|              |                                                                                                    |                      |
|              | Add   Remove Properties                                                                                                    |                      |
|              | Place the new applications in folder:                                                                                                    |                      |
|              | Applications\                                                                                                    |                      |
|              | Change                                                                                                    |                      |
|              |                                                                                                    |                      |

6: On Desktops page click Add button and add VDA server.

| Studio                    | Desktops                                                               |
|---------------------------|------------------------------------------------------------------------|
|                           | Add users or groups who can launch a desktop from this Delivery Group. |
| <sup>*</sup> Introduction | Add assignments                                                        |
| Machines                  |                                                                        |
| Users                     |                                                                        |
| Applications              |                                                                        |
| Desktops                  |                                                                        |
| Summary                   |                                                                        |
|                           |                                                                        |
|                           |                                                                        |
|                           |                                                                        |
|                           |                                                                        |
|                           |                                                                        |
|                           |                                                                        |
|                           |                                                                        |
|                           |                                                                        |

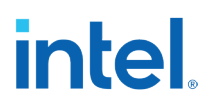

| 7: Enter Desktop Displa | y name and | Description, | click OK. |
|-------------------------|------------|--------------|-----------|
|-------------------------|------------|--------------|-----------|

|            | Display name:                  | PAE Desktops                                                |  |
|------------|--------------------------------|-------------------------------------------------------------|--|
| Studio     | Description:                   | Sample PAE Dekstops                                         |  |
|            |                                | The name and description are shown in Citrix Workspace app. |  |
| / Introduc | Restrict laund                 | thes to machines with tag:                                  |  |
| Machine    |                                |                                                             |  |
| Users      | Allow everyo                   | ne with access to this Delivery Group to use a desktop      |  |
| Applicati  | Restrict desk                  | top use to:                                                 |  |
| Summar     | Add us                         | ers and groups                                              |  |
|            |                                |                                                             |  |
|            |                                |                                                             |  |
|            | Add                            | Remove                                                      |  |
|            | Enable deskt<br>Clear this che | op<br>cck box to disable delivery of this desktop.          |  |

8: On the Summary page enter the Delivery Group Name and description. And click Finish.

| Studio                                                                  | Summary                                                                             |                                                                                       |  |  |  |  |  |
|-------------------------------------------------------------------------|-------------------------------------------------------------------------------------|---------------------------------------------------------------------------------------|--|--|--|--|--|
| <ul> <li>✓ Introduction</li> <li>✓ Machines</li> <li>✓ Users</li> </ul> | Machine Catalog:<br>Machine type:<br>Allocation type:<br>Machines added:            | PAE Catalog<br>Multi-session OS<br>Random<br>AD-Controller\CITRIX-VDA<br>1 unassigned |  |  |  |  |  |
| Applications                                                            | Users:                                                                              | AD-Controller\Administrator                                                           |  |  |  |  |  |
| Desktops                                                                | Desktops:                                                                           | PAE Desktops                                                                          |  |  |  |  |  |
| Summary                                                                 | Applications to add:<br>Folder for new applications:<br>Launch in user's home zone: | Snipping Tool, WordPad, Paint<br>Applications\<br>No                                  |  |  |  |  |  |
|                                                                         | Delivery Group name:                                                                |                                                                                       |  |  |  |  |  |
|                                                                         | PAE Delivery Group                                                                  |                                                                                       |  |  |  |  |  |
|                                                                         | Delivery Group description, used as label in Citrix Workspace app (optional):       |                                                                                       |  |  |  |  |  |
|                                                                         | Sample PAE delivery Group                                                           |                                                                                       |  |  |  |  |  |

## 6.4.3 Access Virtualized App and Desktop

1: Login to the Delivery Controller VM and open Citrix Studio MMC application. Copy the Receiver for Web site URL.

## intel

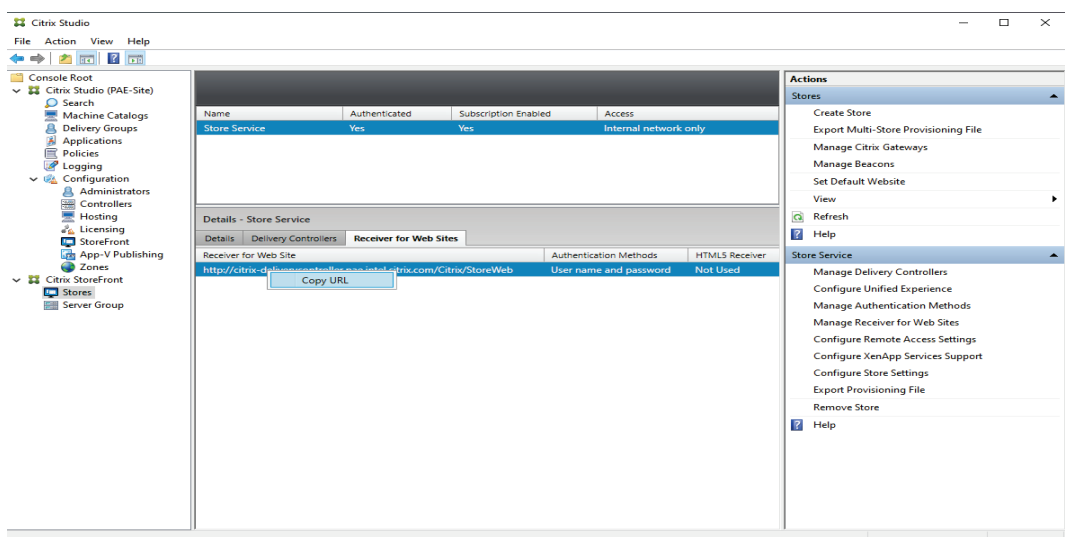

2: Open the web browser and past the URL, and Login to the StoreFront using Domain control credentials.

| :   | 0   | Citrix Workspace | ×               | +                               |                    |            |   |     |   |    |       |     |                                         | ×     |
|-----|-----|------------------|-----------------|---------------------------------|--------------------|------------|---|-----|---|----|-------|-----|-----------------------------------------|-------|
| ← C | ; ( | A Not secure     | citrix-delivery | controller.pae.intel.citrix.com | /Citrix/StoreWeb/  |            | P | Aø. | 습 | CD | £^= € | @ 7 | ~~~~~~~~~~~~~~~~~~~~~~~~~~~~~~~~~~~~~~~ | <br>• |
|     |     |                  |                 |                                 |                    |            |   |     |   |    |       |     |                                         | Q     |
|     |     |                  |                 |                                 |                    |            |   |     |   |    |       |     |                                         | 0     |
|     |     |                  |                 |                                 |                    |            |   |     |   |    |       |     |                                         | 0     |
|     |     |                  |                 |                                 |                    |            |   |     |   |    |       |     |                                         | +     |
|     |     |                  |                 |                                 |                    |            |   |     |   |    |       |     |                                         |       |
|     |     |                  |                 |                                 |                    |            |   |     |   |    |       |     |                                         |       |
|     |     |                  |                 |                                 |                    |            |   |     |   |    |       |     |                                         |       |
|     |     |                  |                 |                                 |                    |            |   |     |   |    |       |     |                                         |       |
|     |     |                  |                 |                                 | AD-Controller\Admi | inistrator |   |     |   |    |       |     |                                         |       |
|     |     |                  |                 | Paraword                        |                    |            |   |     |   |    |       |     |                                         |       |
|     | Cil | rix   StoreFi    | ront            |                                 |                    |            |   |     |   |    |       |     |                                         |       |
|     |     |                  |                 |                                 |                    | Log On     |   |     |   |    |       |     |                                         |       |
|     |     |                  |                 |                                 |                    |            |   |     |   |    |       |     |                                         |       |
|     |     |                  |                 |                                 |                    |            |   |     |   |    |       |     |                                         |       |
|     |     |                  |                 |                                 |                    |            |   |     |   |    |       |     |                                         |       |
|     |     |                  |                 |                                 |                    |            |   |     |   |    |       |     |                                         |       |
|     |     |                  |                 |                                 |                    |            |   |     |   |    |       |     |                                         |       |
|     |     |                  |                 |                                 |                    |            |   |     |   |    |       |     |                                         |       |
|     |     |                  |                 |                                 |                    |            |   |     |   |    |       |     |                                         |       |
|     |     |                  |                 |                                 |                    |            |   |     |   |    |       |     |                                         | 0     |
|     |     |                  |                 |                                 |                    |            |   |     |   |    |       |     |                                         | 63    |
# intel.

#### 3: Click on the Desktops

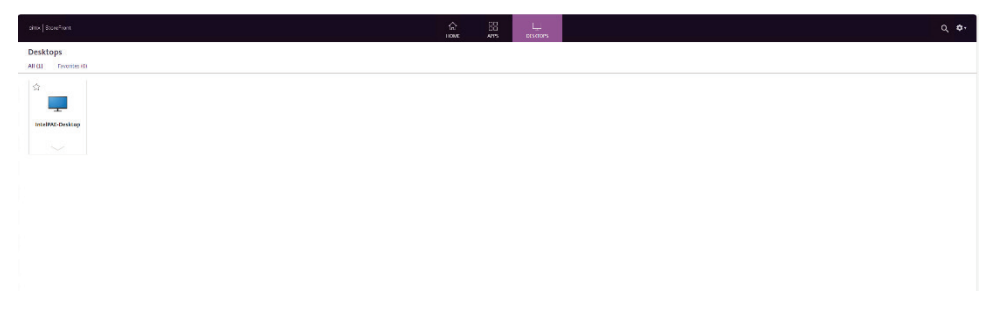

#### 4: Click on Desktops and verify the GPU utilization.

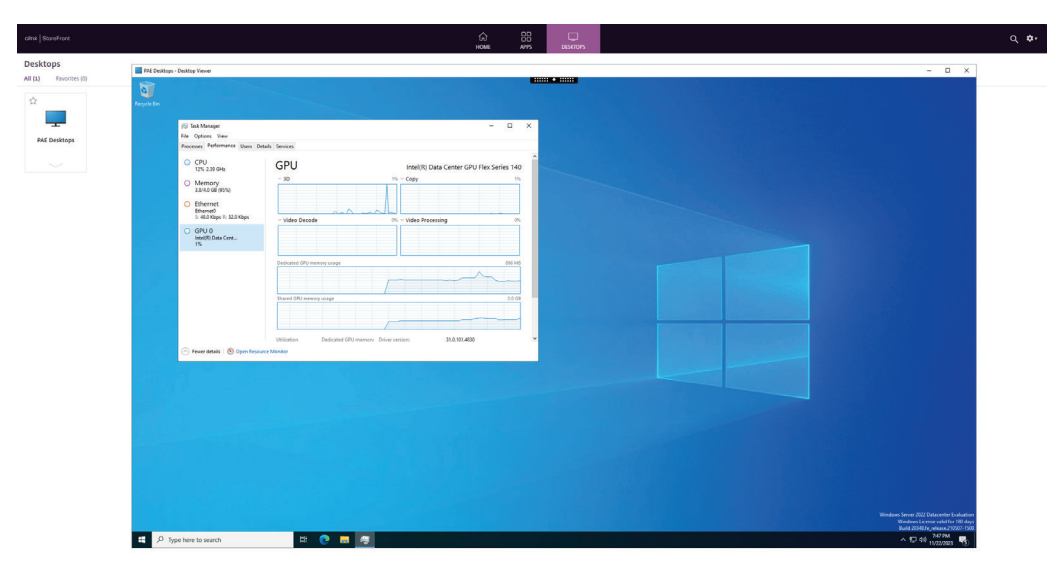

## intel. 7 Known Issues and Workarounds

### 7.1 Anti-Aliasing

**Issue**: When running benchmarks or games with Anti-Aliasing set to ON or at AA level greater than two, it is observed that the overall performance is affected in terms of the benchmark scores and FPS.

**Workaround**: Intel has known issues with Anti-Aliasing (AA/MSAA). So, it is recommended to disable AA in the application settings before running them on Intel Data Center GPU Flex.

### 7.2 GPU Benchmarking with >1VF/SoC

**Issue**: During the execution of benchmarks or GPU-heavy workloads in a multi-VM/SOC scenario, users may encounter application hangs, VM disconnects, or Timeout Detection and Recovery (TDR) occurrences.

**Workaround**: This issue may stem from the safeguarding mechanism of Quality of Service (QoS) by the VF Scheduler. While it is generally recommended to adhere to default parameters according to official vGPU profiles, it is feasible to adjust parameters, particularly when benchmarking in profiles with more than one VF/SoC, to potentially enhance performance or alleviate functional failures.

To address this:

Execute the following command on the host shell:

esxcli intdcgpu configuration set -d \$pci\_address -v <VF Number> -p
<Option> -i <Value>

For instance: - Set PT to 128 milliseconds for VM1: esxcli intdcgpu configuration set -d 0000:56:00.0 -v 1 -p 11 -i 128000

If the issue persists, consider increasing the Execution\_Quantum (EQ) value in multiples of the default EQ value:

- Set EQ to 32 for VM1:

esxcli intdcgpu configuration set -d 0000:56:00.0 -v 1 -p 10 -i 32

**Note:** It is crucial to proceed with caution when making these adjustments, particularly in production deployments, as they have the potential to cause QoS issues. Setting excessively high PT values may lead to complete Denial of Service (DoS) instances, which could manifest as GPU hangs or TDRs if certain VMs are running prolonged or malicious workloads.

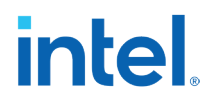

#### 7.3 Custom Configuration of VF Local Memory

**Issue**: Errors related to Base Address Register (BAR) size may be observed when attempting to change the Lmem of VF to certain values. This limitation is inherent in the ESXi Hypervisor with Resizable BAR support, where it is not feasible to allocate Lmem values greater than the allocated BAR size for the given VF count.

For example, in the V3 profile:

- Combinations that will work: 1 GB, 2 GB, 2 GB
- Combinations that may fail: 1 GB, 3 GB, 2 GB; 500 MB, 500 MB, 5 GB

**Workaround**: Currently, there is no workaround available. This issue stems from a limitation within the ESXi hypervisor. Intel is collaborating with VMware to address this matter.

#### 7.4 SpecviewPerf Performance

**Issue**: Low scores are observed in SpecViewPerf when comparing against the Intel's Alchemist GPU.

**Workaround**: Currently, intel does not have a solution for this issue. Intel anticipates that it will be addressed and released in future Windows Graphics Driver builds.

#### 7.5 Long Windows Driver Installation Times in Multiple GPU Case (>4 GPUs)

**Issue**: It may be observed that the installer takes a long time to complete the GPU driver installation in the case of multiple GPUs installed on the system. This is expected OS behavior. While installing the driver, the OS attempts to update the driver for devices that already have the driver installed.

**Workaround**: It has been noticed that the use of "DIIRFLAG\_FORCE\_INF" (which guarantees that every INF contained in the base INF will be installed) is the reason why the driver installation is taking longer than usual. This approach is authorized by Microsoft\*. The installer team has introduced an external command-line option to disable the 'DIIRFLAG\_FORCE\_INF' flag to work around this problem. The usage command would be: **Installer.exe** -- **doNotForceInf** --**unsigned**.

#### 7.6 IGCC Support for Flex GPUs

**Issue**: IGCC is not enabled on Intel Data Center GPU Flex (VMs or Baremetal) to control the GPU Display settings.

**Workaround**: Since Flex GPU is in headless mode, it has been decided not to support IGCC on Intel Data Center GPU Flex Series.

### 7.7 Fixed Mode Scheduling

intel

**Issue**: Performance drop is observed when using Fixed mode scheduling (schedule\_if\_idle=1).

**Workaround**: This issue is acknowledged, and efforts are underway to address it through updates to the scheduler. In the interim, Intel advises using Flexible mode to achieve better performance.

#### 7.8 VF Telemetry Using Intel<sup>®</sup> XPU Manager (Intel<sup>®</sup> XPUM)

**Issue**: Intel XPUM does not display full GPU telemetry data inside the VM (in SRIOV mode).

**Workaround**: In the case of SRIOV, Intel XPUM will not be able to extract all the hardware telemetry information from inside the VM due to security reasons and hypervisor restrictions on accessing the hardware. It is recommended to utilize Microsoft tools such as Task Manager, GPU View, WMI API, PerfMon, and others.

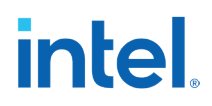

## 8 References

• Admins can use the HDX monitor tool use validate the correct usage of the GPU and video

encoding: <a href="https://support.citrix.com/article/CTX135817/hdx-monitor-3x">https://support.citrix.com/article/CTX135817/hdx-monitor-3x</a>

| HDX Monitor 3.5 (M1022H2-4059-1)                                                                                                    |                                                                                                    |                                                                        |            | - 0           | ×            |
|----------------------------------------------------------------------------------------------------|----------------------------------------------------------------------------------------------------|------------------------------------------------------------------------|------------|---------------|--------------|
| Home   Alerts                                                                                                    | Graphics - Thinwire                                                                                                  |                                                                        |            | HDK Index Ser | are: 10 / 10 |
| Adobe ® Fash ®<br>Aduid<br>Client Device<br>Graphics - Thinwire<br>Mapped Client Drives<br>NetSolar SD-WAN<br>Network<br>Proting<br>Scanner<br>Simat Cards<br>System Information<br>USB Devices<br>VDA<br>Windows Media | Name Status Mainimum notput bandwidth used Virtual channel state Frames Ret Second Monitors Provider Attributes WMME | Value<br>S4.67 Mbps<br>Active<br>33<br>1<br>For actively channing reni | Montre D + |               | ~            |
|                                                                                                    | Name Value<br>Bottom 1152<br>Left 0<br>Monitor ID 0                                                                  |                                                                        |            |               | ~            |
| See also<br>Generate report<br>Export<br>Support forum<br>Change target<br>Settings<br>About<br>CITRENC                                                                                                    | Diagnostics<br>Network performance                                                                                   |                                                                        |            |               |              |

- Citrix recommends to install the Citrix Workspace App for Windows version 2311.1 or later: <u>https://www.citrix.com/downloads/workspace-app/windows/workspace-app-for-windows-latest.html</u>.
- More information on the HDX graphics policies and best practices can be found in the Tech Zone article: <u>Design Decision HDX Graphics</u> <u>Overview</u>